# MICROCYBER

# MC0313 Modbus to FF Built-in Core Module User manual

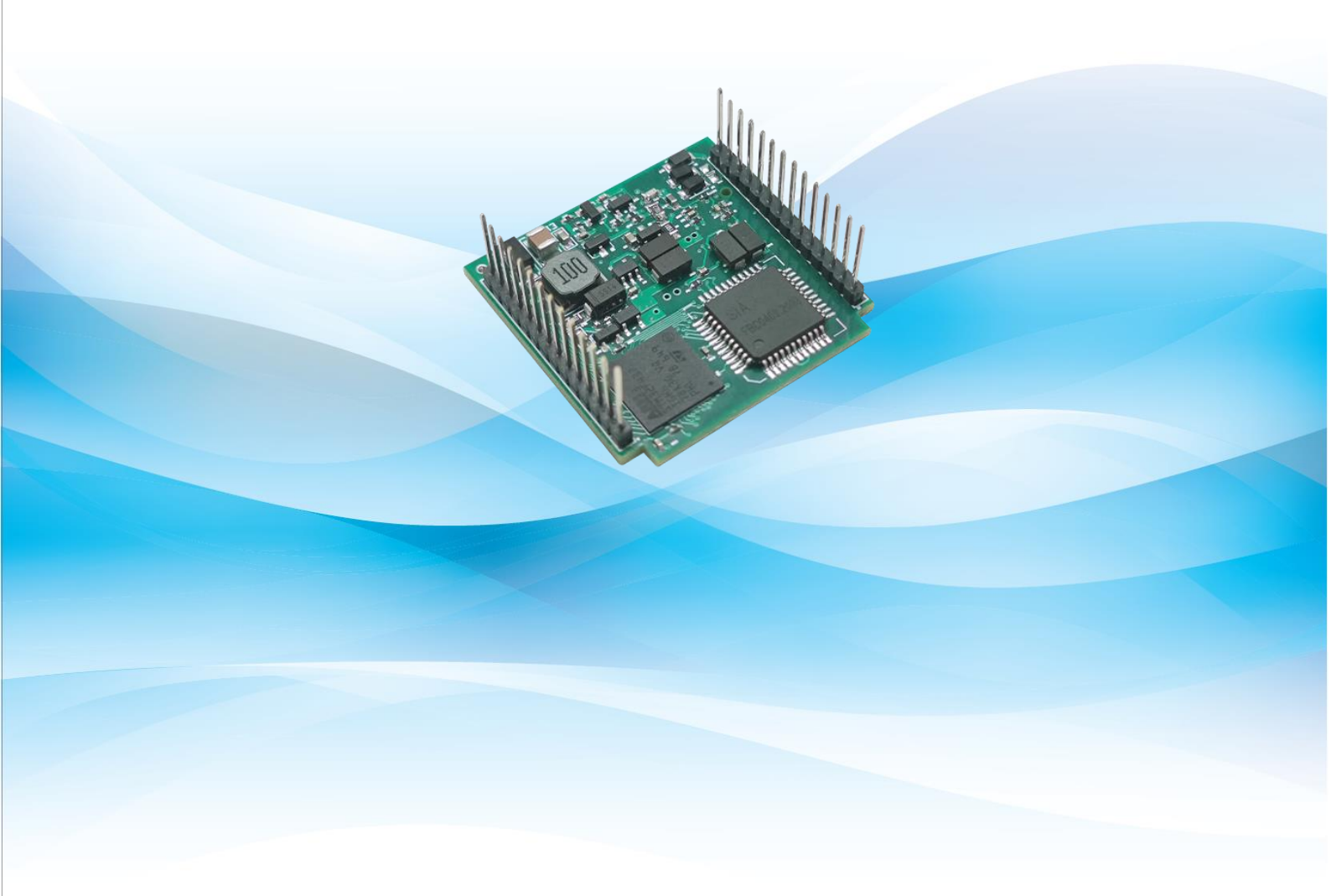

MICROCYBER

### MICROCYBER \_\_\_\_\_

#### Warning

1. It is forbidden for users to disassemble the temperature module by themselves.

2. Please check if the supply voltage of temperature transmitter meets the power supply voltage requirements in the manual.

Version: V1.2

#### **Disclaimer of Liability**

We have reviewed the contents of this publication to ensure consistency with the hardware and software described. Since variance cannot be precluded entirely, we cannot guarantee full consistency. However, the information in this publication is reviewed regularly and any necessary corrections are included in subsequent editions. Any suggestions for improvement are welcome.

#### **Microcyber Corporation 2023**

The technical data may change at any time.

#### **Company Introduction**

Microcyber Corporation established as a high-tech enterprise by the Shenyang Institute of Automation Chinese Academy of Sciences, mainly engages in advanced industrial control systems, equipments, instruments and chips for industrial process automation control solutions in the research, development, production and application. Microcyber undertakes a number of national scientific and technical key task and "863" project, and has Liaoning Province networked control systems engineering research center.

Microcyber successfully developed the first domestically certified fieldbus protocol master stack, the first nationally certified fieldbus instrument, and the first domestic safety instrument certified by German TüV, and co-hosted with other units It has formulated the first domestic industrial Ethernet protocol standard EPA and the first industrial wireless communication protocol standard WIA-PA, which have become IEC international standards.

The products and technologies of Microcyber have won two second prizes of National Science and Technology Progress Award, one National Science and Technology Invention Award, one first prize of Science and Technology Progress of Chinese Academy of Sciences, and one first prize of Liaoning Province Science and Technology Progress. The products are exported to Europe and the United States, etc. In developed countries, top companies in the industry such as Emerson in the United States, Rotork in the United Kingdom, and Bifold in the United Kingdom have adopted Microcyber 's key technologies or key components in their products, and have successfully completed more than 200 large-scale automation engineering projects.

Microcyber is the member of FCG (FieldComm Group) and PNO (Profibus National Organization).

Microcyber passed the Authentication of ISO 9001 Quality System, and has an outstanding innovative R&D team, plentiful practical experiences of design of the Automatic engineering, a leading product series, a huge market network, a strict quality management system and an excellent enterprise culture. All these further a solid foundation of entrepreneurship and sustainable development for Microcyber.

Carrying the ideals of employees, creating customer value and promoting enterprise development.

### Content

|                                                                      | 1  |
|----------------------------------------------------------------------|----|
| 1 1 Features                                                         | 1  |
| 1 1 1 Same Size                                                      | 1  |
| 1.1.2 Same Interface                                                 |    |
| 1.1.3 Easy to Upgrade                                                |    |
| 1.1.4 Simple Configuration                                           |    |
| 1.2 Product Development Process                                      |    |
| 1.3 Overall Dimensions                                               |    |
| 1.4 Module Structure                                                 |    |
| 2 Installation                                                       |    |
| 2.1 External Interface of Module                                     |    |
| 2.2 Introduction to Module Interface Functions                       |    |
| 3 Working Principle                                                  | 6  |
| 4 Device Configuration                                               |    |
| 4.1 Topological Connection                                           |    |
| 4.2 Function Block Description                                       | 9  |
| 4.3 Modbus Transducer Block Parameter Description                    | 9  |
| 4.3.1 BAD_STATUS Parameter Description                               | 10 |
| 4.3.2 ERR_LOOK_RESULT Parameter Description                          | 10 |
| 4.4 Modbus Communication Parameter Setting                           | 11 |
| 4.5 Modbus Slave Configuration Example                               | 12 |
| 4.6 The reason why the transducer block cannot switch to Auto status | 17 |
| 5 Maintenance                                                        | 23 |
| 6 Technical Specifications                                           |    |
| 6.1 Basic Parameters                                                 |    |
| 6.2 Performance Indicators                                           |    |
| 6.3 Physical Characteristics                                         |    |
| 6.4 Default Communication Parameters                                 |    |
| 6.5 Support Modbus Function Code                                     |    |
| Appendix 1 Modbus Transducer Block Parameter Summary Table           | 25 |
| Appendix 2 Common Parameter Table                                    | 27 |

## MICROCYBER -

## **1** Overview

MC0313 Modbus to FF built-in core module is an built-in conversion module of Modbus RTU protocol and FF protocol developed by Microcyber Corporation. It is one of the Microcyber's M series built-in core modules. This series of built-in core board modules have the characteristics of the same size, the same interface, easy upgrade, simple configuration, etc. It is an ideal choice for users to quickly develop fieldbus devices. The MC0313 Modbus to FF built-in core module, as a Modbus host, communicates with the device with Modbus RTU communication function through TTL interface, and can convert the data in the device to FF device variable output. MC0313 Modbus to FF built-in core module, as shown in Figure 1.1 below:

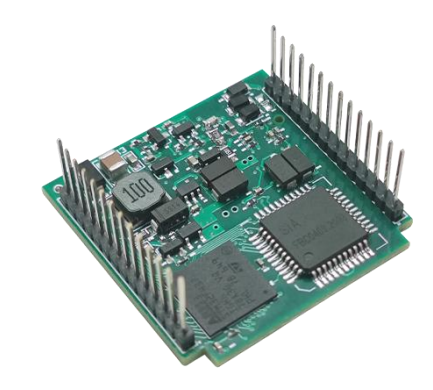

Figure 1.1 MC0313 Modbus to FF Embedded core module

#### **1.1 Features**

#### 1.1.1 Same Size

Microcyber's MC series built-in core modules have the same size, 35mm (length) \* 35mm (width).

#### 1.1.2 Same Interface

Microcyber's MC series built-in core modules adopt 2.0 spacing double row 14 pin connectors, which are functionally compatible.

#### 1.1.3 Easy to Upgrade

Replace different built-in core modules of Microcyber's MC series, and immediately implement devices with different protocols.

### 1.1.4 Simple Configuration

It is easy to operate and use by using the special configuration tool of Microcyber.

### **1.2 Product Development Process**

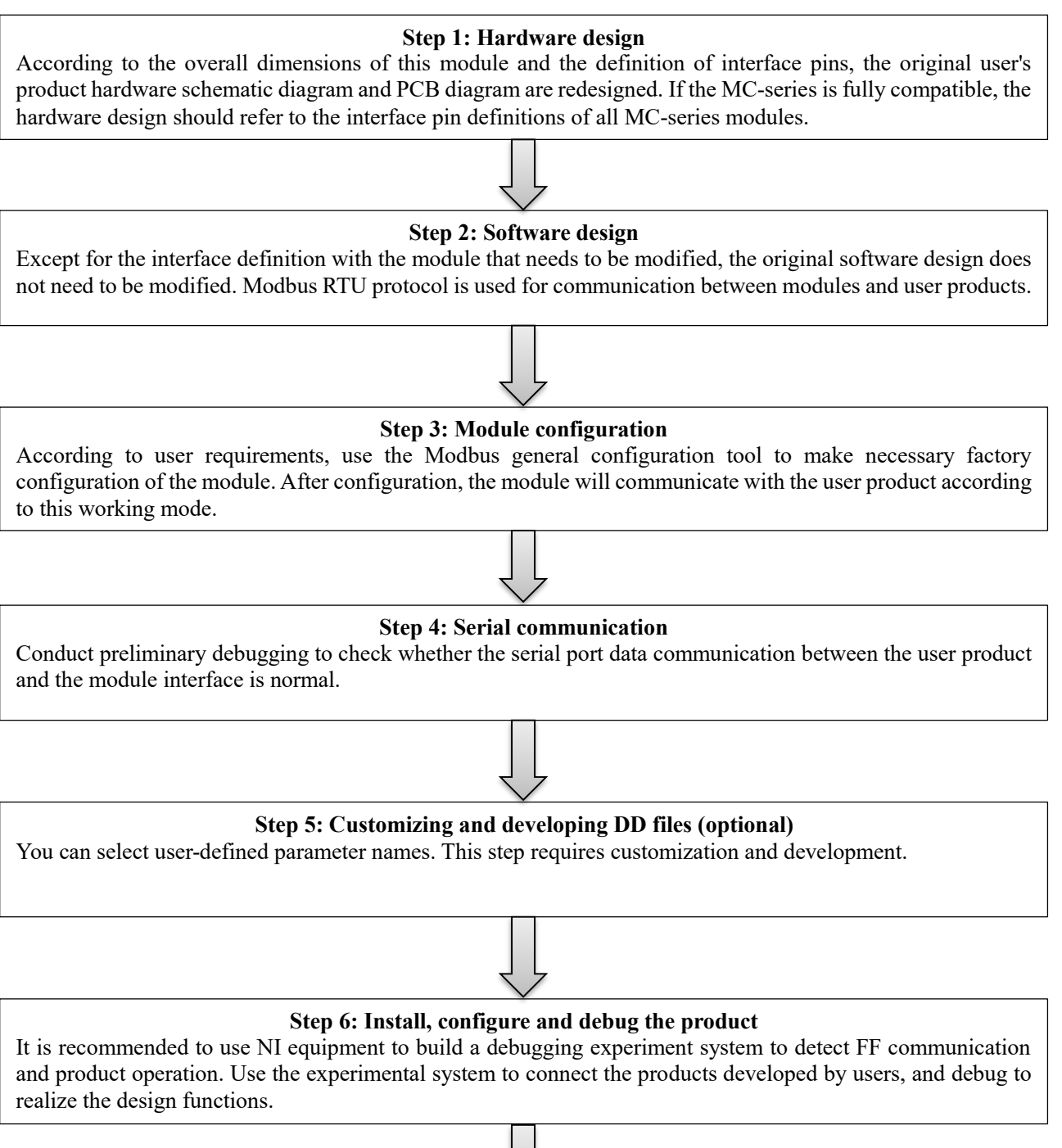

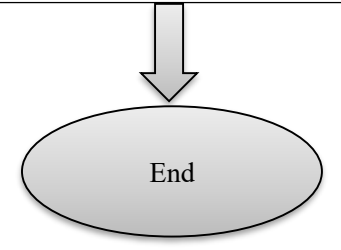

### MICROCYBER

### **1.3 Overall Dimensions**

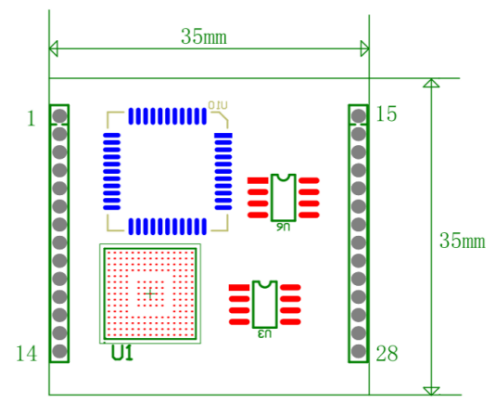

Figure 1.2 External dimensions of embedded core module (unit: mm)

### **1.4 Module Structure**

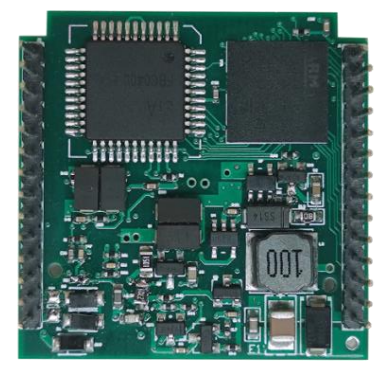

Figure 1.3 Structure of embedded core module

### MICROCYBER -

## 2 Installation

#### 2.1 External Interface of Module

The terminal distribution and meaning of MC0313 Modbus to FF embedded core module are shown in Figure 2.1 below:

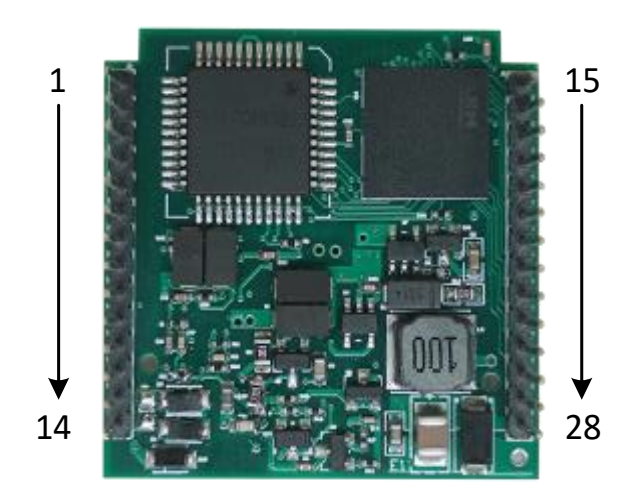

Figure 2.1 Communication interface definition of Modbus to FF Embedded core module

#### 2.2 Introduction to Module Interface Functions

| Pin | Name     | Description                                |
|-----|----------|--------------------------------------------|
| 1   | SWDIO    | Data input and output (download interface) |
| 2   | SWCLK    | Clock signal (download interface)          |
| 3   | NRST     | MCU reset signal (download interface)      |
| 4   | GND      | Reference site                             |
| 5   | Ю        | Reserved GPIO                              |
| 6   | RXD      | UART1 input TTL level                      |
| 7   | TXD      | UART1 output TTL level                     |
| 8   | 10       | Reserved GPIO                              |
| 9   | SPI1_NSS | Reserved SPI interface/GPIO                |

| 10 | SPI1_MISO | Reserved SPI interface/GPIO                                                                                                    |
|----|-----------|----------------------------------------------------------------------------------------------------|
| 11 | SPI1_MOSI | Reserved SPI interface/GPIO                                                                                                    |
| 12 | SPI1_CLK  | Reserved SPI interface/GPIO                                                                                                    |
| 13 | 3.3V_OUT  | Power output                                                                                                    |
| 14 | 6.2V_OUT  | Power output                                                                                                    |
| 15 | Ю         | Reserved GPIO                                                                                                    |
| 16 | Ю         | Reserved GPIO                                                                                                    |
| 17 | WP        | Write protection dial switch, any write operation to FF communication module will be rejected, which can prevent the data of FF communication module from being changed at will.                                                                                                    |
| 18 | RST       | Reset the dial switch and restore the transmitter data to the factory state.<br>First, the FF communication module is powered off. Turn the dial switch to<br>the ON position. The module is powered on. The FF communication module<br>is restored to the factory state. Then turn the dial switch back to the OFF<br>position to ensure that the next power on will not misoperate. |
| 19 | S/E       | Simulation DIP switch can realize simulation function. (Simulation is only used by FF)                                                                                                    |
| 20 | Ю         | UART1 is used for RTS control end of 485 communication                                                                                                    |
| 21 | Ю         | Reserved GPIO                                                                                                    |
| 22 | SCL       | Reserved I2C pin/GPIO                                                                                                    |
| 23 | SDA       | Reserved I2C pin/GPIO                                                                                                    |
| 24 | Ю         | Modbus communication status indicator, effective at low level                                                                                                    |
| 25 | Ю         | FF communication status indicator, effective at low level                                                                                                    |
| 26 | GND       | Reference site                                                                                                    |
| 27 | BUS+      | Bus power supply positive                                                                                                    |
| 28 | BUS-      | Bus power supply negative                                                                                                    |

## **3** Working Principle

The MC0313 Modbus to FF embedded core module is a protocol conversion module that supports the communication protocol between Modbus and FF. As an FF device, it can communicate with the Modbus device. Through simple configuration, it can read the Modbus data into the FF device and transmit the data to the control system through the FF bus. The system connection diagram of MC0313 Modbus to FF embedded core module is shown in Figure 3.1 below:

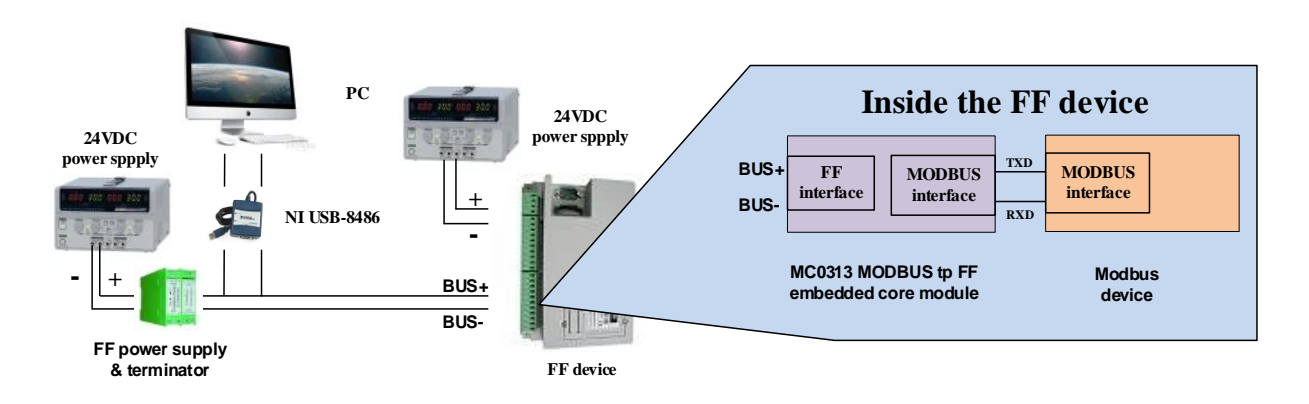

Figure 3.1 System connection diagram of MC0313 Modbus to FF Embedded core module The MC0313 Modbus to FF embedded core module supports 1 Modbus slave, 8 analog inputs and outputs and 8 discrete inputs and outputs, providing a total of 32 channel accesses. The data collected by the Modbus device is configured to the parameters of the conversion block of the MC0313 Modbus to FF embedded core module through the Modbus register, and then provides data support for the FF system through the channel access function of variables to the AI, AO, DI and DO function blocks. The principle block diagram of MC0313 Modbus to FF embedded core module is shown in Figure 3.2 below:

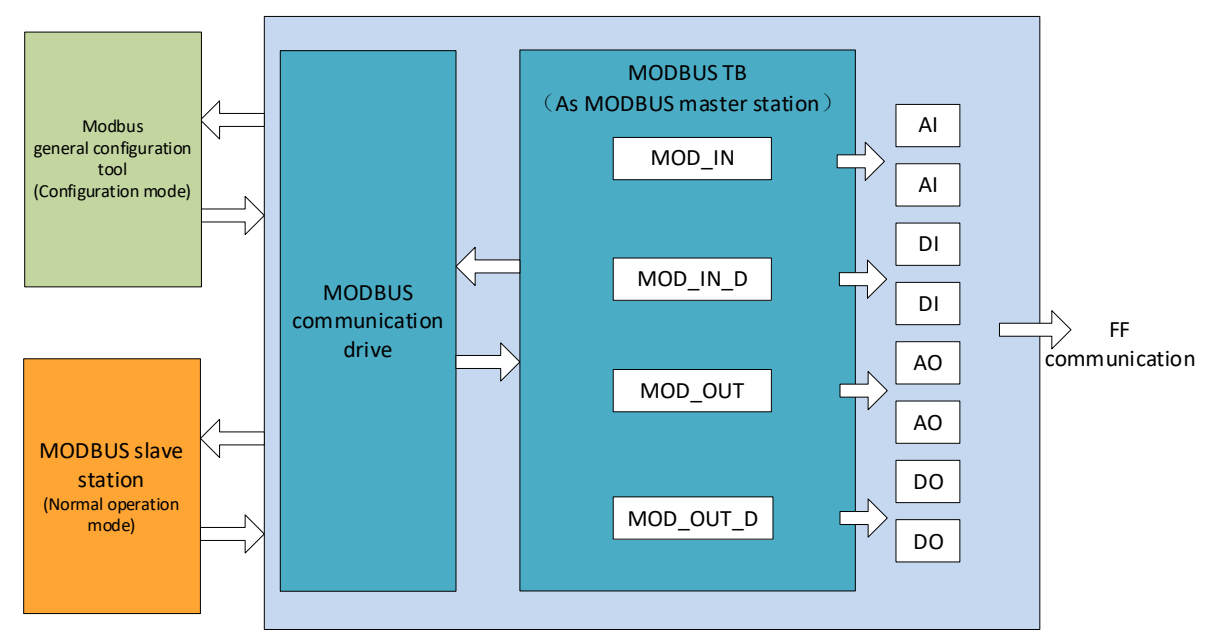

MC0313 Modbus to FF embedded core module

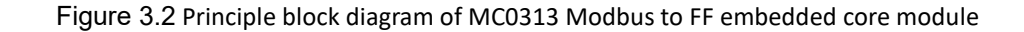

### MICROCYBER

## **4** Device Configuration

#### 4.1 Topological Connection

FF device supports multiple network topology connection modes, as shown in Figure 4.1. Figure 4.2 shows the bus connection of FF device. Both ends of the bus need to be connected to the terminal matching resistance to ensure the signal quality. The maximum length of the bus is 1900 meters, and the repeater can be extended to 10 kilometers.

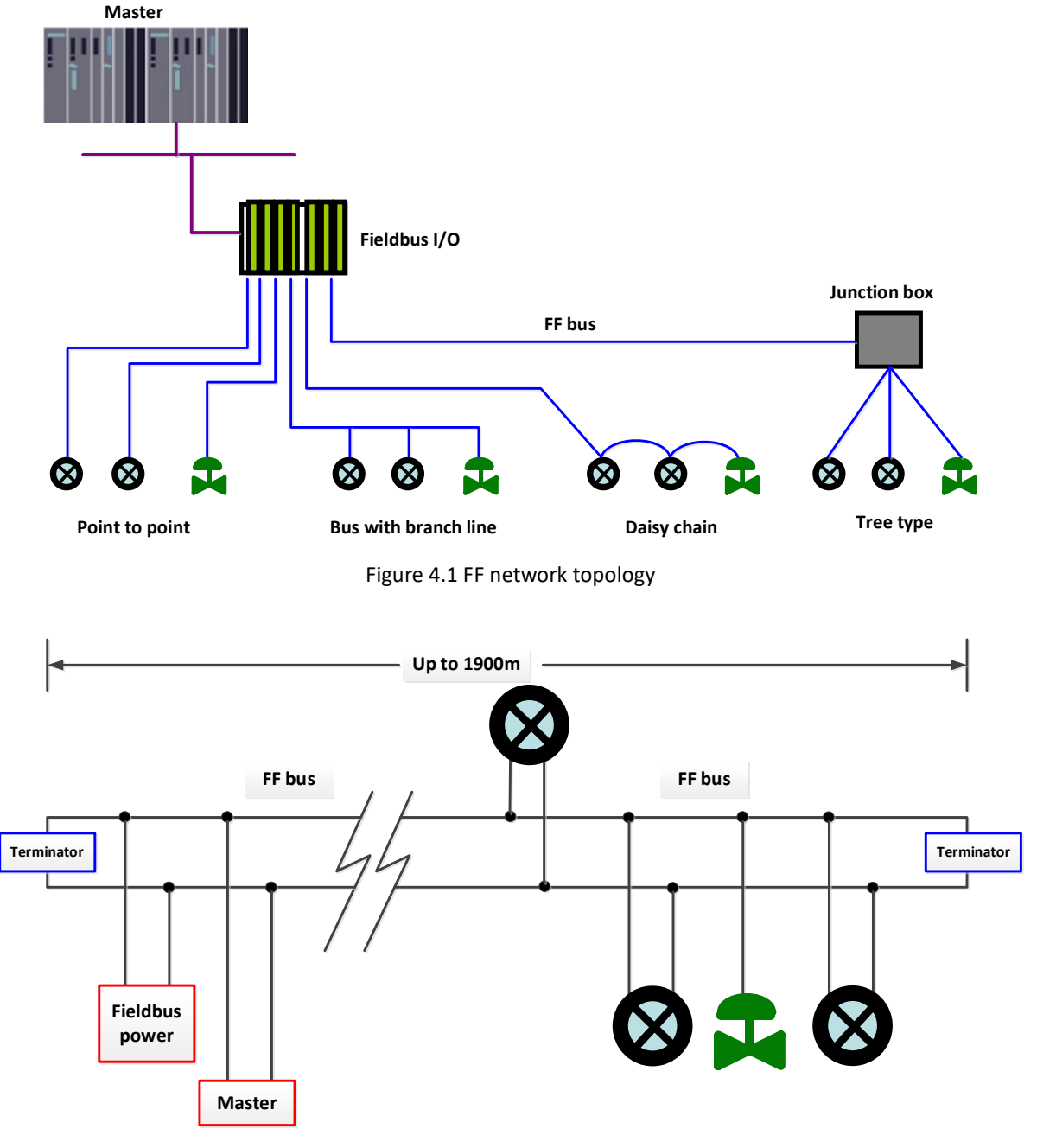

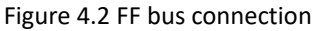

### MICROCYBER -

#### 4.2 Function Block Description

The default configuration of MC0313 Modbus to FF embedded core module includes 1 RES function block conforming to FF specification, 6 AI function blocks, 2 AO function blocks, 4 DI function blocks, 4 DO function blocks, 2 PID function blocks and 1 Modbus transducer block (Modbus\_TB). The AI, AO, DI and DO function blocks support 8 channels (CHANNEL) respectively, and each CHANNEL can correspond to the analog/discrete input/output parameters of the Modbus transform block.

| Function block name   | Function block description                                                               |
|-----------------------|------------------------------------------------------------------------------------------|
| Resource (RES)        | Resource block, used to describe the characteristics of field equipment, such as         |
|                       | equipment name, manufacturer, and serial number. The resource block has no input         |
|                       | or output parameters. A device usually has only one resource block.                      |
| Modbus_TB(MTB)        | Modbus communication parameters can be configured through the transducer block,          |
|                       | such as baud rate, stop bit, communication timeout, and Modbus communication             |
|                       | configuration parameters.                                                                |
| Analog Input (AI)     | The analog input function block is used to obtain the input data of the conversion block |
|                       | and can be transmitted to other function blocks. It has range conversion, filtering,     |
|                       | square extraction and other functions.                                                   |
| Analog Output (AO)    | The analog output function block is used to transfer the output data to the transform    |
|                       | block and act on the physical device.                                                    |
| Discrete Input (DI)   | Discrete quantity input function block to obtain input data of transform block and       |
|                       | transmit it to other function blocks.                                                    |
| Discrete Output (DO)  | The discrete output function block transfers the discrete output data to the transform   |
|                       | block and acts on the physical device.                                                   |
| Proportional Integral | The proportional, integral and differential function block is a positional automatic     |
| Derivative (PID)      | control module, which can scale up or down the deviation, accumulate and sum. It         |
|                       | includes a variety of functions, such as setpoint adjustment, process parameter (PV)     |
|                       | filtering and alarm, feedforward, output tracking and other functions.                   |

#### 4.3 Modbus Transducer Block Parameter Description

Use the NI-Configurator software as an example to illustrate how to configure the Modbus transducer block. As shown in the figure below, transducer block provides 8 analog inputs/outputs and 8 digital inputs/outputs. These parameters are process data. Users can choose to configure them, but at least 1 analog input or 1 digital input should be configured. Floating point numbers are also provided, including 10 unsigned 32-bit, 16-bit and 8-bit numbers and 2 string parameters of 32-bit, which can be used as configuration parameters. These parameters need to be configured by Modbus universal configuration tool. They can not be configured in FF configuration software

## MICROCYBER -

and can only be read and written.

| 0001050312-M0313-00000        | 001 : Modbus_TB (MTB)  |                        |                                 |
|-------------------------------|------------------------|------------------------|---------------------------------|
| Apply Values                  |                        |                        |                                 |
| Modbus_TB (MTB)               | 🔯 🛗 🔤 🖳 🖶 😂 📗          | E 🖬 😯                  |                                 |
| Periodic Updates 2 (sec)      | •                      |                        |                                 |
| 00S Auto                      |                        |                        |                                 |
| Process I/O Config Alarms Dia | gnostics Trends Others |                        |                                 |
| Parameter                     | Value                  | Type & Extensions      | Help                            |
| GENERIC_FLOAT_PARAM_1         | 0                      | 🌇 Range=0 - 40         | Parameter not used. No device   |
| GENERIC_FLOAT_PARAM_2         | 0                      | <b>Fange=0</b> - 40    | Parameter not used. No device   |
| GENERIC_FLOAT_PARAM_3         | 0                      | <b>Fange=0</b> - 40    | Parameter not used. No device   |
| GENERIC_FLOAT_PARAM_4         | 0                      | <b>Fange=0</b> - 40    | Parameter not used. No device   |
| GENERIC_FLOAT_PARAM_5         | 0                      | 🙀 Range=0 - 40         | Parameter not used. No device   |
| GENERIC_FLOAT_PARAM_6         | 0                      | <b>Fange=0</b> - 40    | Parameter not used. No device   |
| GENERIC_FLOAT_PARAM_7         | 0                      | <b>ma</b> Range=0 - 40 | Parameter not used. No device   |
| GENERIC_FLOAT_PARAM_8         | 0                      | <b>ra</b> Range=0 - 40 | Parameter not used. No device   |
| GENERIC_FLOAT_PARAM_9         | 0                      | <b>ma</b> Range=0 - 40 | Parameter not used. No device   |
| GENERIC_FLOAT_PARAM_10        | 0                      | <b>ma</b> Range=0 - 40 | Parameter not used. No device   |
| GENERIC_USIGN32_PARAM_1       | 10                     | 👧 Range=0 - 1240       | Parameter not used. No device   |
| GENERIC_USIGN32_PARAM_2       | 20                     | 豌 Range=0 - 1240       | Parameter not used. No device 🗐 |
| GENERIC_USIGN32_PARAM_3       | 30                     | 豌 Range=0 - 1240       | Parameter not used. No device   |
| GENERIC_USIGN32_PARAM_4       | \$0                    | 🕎 Range=0 - 1240       | Parameter not used. No device   |
| GENERIC USIGN32 PARAM         | 50                     | 豌 Range=0 - 1240       | Parameter not used. No device 👻 |
| Write Chan                    | ges                    |                        | Read All                        |

Figure 4.3 Modbus transducer block

#### 4.3.1 BAD\_STATUS Parameter Description

If communication fails, the corresponding bit is set to 1, otherwise it is 0.

| Bit | Parameter<br>description | Bit | Parameter description | Bit | Parameter<br>description | Bit | Parameter description |
|-----|--------------------------|-----|-----------------------|-----|--------------------------|-----|-----------------------|
| 0   | MOD_IN1                  | 8   | MOD_OUT1              | 16  | MOD_IN_D1                | 24  | MOD_OUT_D 1           |
| 1   | MOD_IN2                  | 9   | MOD_OUT 2             | 17  | MOD_IN_D 2               | 25  | MOD_OUT_D 2           |
| 2   | MOD_IN3                  | 10  | MOD_OUT 3             | 18  | MOD_IN_D 3               | 26  | MOD_OUT_D 3           |
| 3   | MOD_IN4                  | 11  | MOD_OUT 4             | 19  | MOD_IN_D 4               | 27  | MOD_OUT_D 4           |
| 4   | MOD_IN5                  | 12  | MOD_OUT 5             | 20  | MOD_IN_D 5               | 28  | MOD_OUT_D 5           |
| 5   | MOD_IN6                  | 13  | MOD_OUT 6             | 21  | MOD_IN_D 6               | 29  | MOD_OUT_D 6           |
| 6   | MOD_IN7                  | 14  | MOD_OUT 7             | 22  | MOD_IN_D 7               | 30  | MOD_OUT_D 7           |
| 7   | MOD_IN8                  | 15  | MOD_OUT 8             | 23  | MOD_IN_D 8               | 31  | MOD_OUT_D 8           |

### 4.3.2 ERR\_LOOK\_RESULT Parameter Description

The ERR\_LOOK\_RESULT parameter provides the input and output parameter negative response data query function, the user can query the response value of each input and output data, read the ERR\_LOOK\_RESULT parameter to get the communication response data of the parameter (the query parameter setting needs to use the Modbus general configuration tool) . ERR\_LOOK\_RESULT, 0 means no error, 0x01 – 0x0B is the negative response data of the Modbus standard, 0xFF means the master-slave communication failed.

| Value | Parameter description | Value | Parameter description                    |
|-------|-----------------------|-------|------------------------------------------|
| 0x00  | ОК                    | 0x06  | Slave Device Busy                        |
| 0x01  | Illegal Function      | 0x08  | Memory Parity Error                      |
| 0x02  | Illegal Data Address  | 0x0A  | Gateway Path Unavailable                 |
| 0x03  | Illegal Data Value    | 0x0B  | Gateway Target Device Failed To Response |
| 0x04  | Slave Device Failure  | 0xFE  | Function Code Mismatch                   |
| 0x05  | Acknowledge           | OxFF  | Communication Failure                    |

### 4.4 Modbus Communication Parameter Setting

The Modbus communication parameters of MC0313 Modbus to FF embedded core module need to be set through the special Modbus general configuration tool software. The parameters are divided into 10 parts: common parameters, analog input parameters, analog output parameters, digital input parameters, digital output parameters, floating point data parameters, USIGN32 data parameters, USIGN16 data parameters, USIGN8 data parameters, Octet data parameters, etc. Users can flexibly configure various information of the Modbus slave devices to be accessed.

The configurable common parameters of the Modbus general configuration tool software are shown in Figure 4.4 below, and the specific configurable data are shown in Appendix 3.

| 👳 FF/PA Core Model Mo<br>File Tools Help | odbus Configuration tool                  |              |   | – o ×                                         |
|------------------------------------------|-------------------------------------------|--------------|---|-----------------------------------------------|
| ا 🌏 😫 🍛 ا                                | •                                         |              |   |                                               |
| ▲ Host<br>▲ COM15                        | Manufacturer ID: 0x0105 Device ID: 0x0312 |              |   |                                               |
| <b>FF</b>                                | Protocol Type: FF                         |              |   |                                               |
|                                          | Parameter List: Public Parameters         |              |   | Operating Tips<br>Upload completed the device |
|                                          | Name                                      | Value        |   | parameters.                                   |
|                                          | Data Configuration Flag                   | Data Invalid | ~ |                                               |
|                                          | Device Serial Number(HEX)                 | 0000000000   |   |                                               |
|                                          | The Number Of Analog Input Data           | 8            | v |                                               |
|                                          | The Number Of Analog Output Data          | 8            | v |                                               |
|                                          | The Number Of Digital Input Data          | 8            | v |                                               |
|                                          | The Number Of Digital Output Data         | 8            | ~ |                                               |
| File Library                             | The Number Of Float Data                  | 10           | v |                                               |
|                                          | The Number Of USING32 Data                | 10           | ~ |                                               |
|                                          | The Number Of USING16 Data                | 10           | ~ |                                               |
|                                          | The Number Of USING8 Data                 | 10           | ~ |                                               |
|                                          | The Number Of Octet String Data           | 2            | ~ |                                               |
|                                          | Baud Rate                                 | 19200        | ~ |                                               |
|                                          | Data Bits                                 | 8            | v |                                               |
|                                          | Parity                                    | Even         | ~ |                                               |
| Load Delete Save Import                  | Physical Standard                         | TTL          | • |                                               |
| Communication is Normal                  |                                           |              |   |                                               |

#### Figure 4.4 Modbus general configuration tool

Data other than public parameters can be configured with data read/write methods, data formats, register addresses and function codes. Users can flexibly configure them as needed. Since different parameter types support different Modbus function codes, corresponding data formats need to be selected after the function codes are selected. Non optional data formats are automatically grayed out by the software, and users are not allowed to select them. As shown in Figure 4.5 below:

### MICROCYBER -

| Host<br>A COM15 | Manufactu  | urer ID: 0x0105      | Device ID:            | 0x0312                 |              |                  |                                               |
|-----------------|------------|----------------------|-----------------------|------------------------|--------------|------------------|-----------------------------------------------|
| FF              | Protocol T | ype: FF              |                       |                        |              |                  |                                               |
|                 | Parame     | eter List: Analog In | out Paramer 🗸         |                        |              |                  | Operating Tips<br>Upload completed the device |
|                 | Index      | Read Mode            | Read Function<br>Code | Write Function<br>Code | Data Type    | Register Address | parameters.                                   |
|                 | 0          | Read Only 🛛 🗸        | 03 Read Holdi 🗵       | None v                 | Float_1032 × | 40000            |                                               |
|                 | 1          | Read Only 🛛 🗸        | 03 Read Holdi 🗵       | None ~                 | Float_1032 v | 40002            |                                               |
|                 | 2          | Read Only 🛛 🗸        | 03 Read Holdi 🛛       | None ~                 | Float_1032 V | 40004            |                                               |
|                 | 3          | Read Only 🛛 🗸        | 03 Read Holdi 🛛       | None V                 | Float_1032 V | 40006            |                                               |
| ary             | 4          | Read Only 🛛 🗸        | 03 Read Holdi 🛛       | None V                 | Float_1032 V | 40008            |                                               |
|                 | 5          | Read Only 🛛 🗸        | 03 Read Holdi 🗵       | None V                 | Float_1032 × | 40010            |                                               |
|                 | 6          | Read Only 🛛 🐇        | 03 Read Holdi 🛛       | None ~                 | Float_1032 V | 40012            |                                               |
|                 | 7          | Read Only 🛛 🗸        | 03 Read Holdi 🗵       | None V                 | Float_1032 V | 40014            |                                               |

Figure 4.5 Parameter configuration

After the configuration is completed, you can choose to download the parameters separately in the data interface, or click the download icon to download uniformly.

**Note:** This manual does not introduce the use method of the Modbus general configuration tool software in detail. Please refer to the software help document for the detailed use method; In the configuration mode, the embedded core module needs to be inserted into the backplane. Set the dial switch of the backplane to the configuration mode.

### 4.5 Modbus Slave Configuration Example

| NO. | Parameter         | Value      |
|-----|-------------------|------------|
| 1   | Baud Rate         | 9600 bps   |
| 2   | Data Bits         | 8          |
| 3   | Parity            | Even check |
| 4   | Physical Standard | TTL        |
| 5   | Stop Bits         | 1          |
| 6   | Address           | 1          |
| 7   | CRC               | Normal     |
| 8   | Timeout           | 300ms      |
| 9   | Number of Retry   | 3          |

The communication parameters of the user's Modbus slave are as follows:

The user's Modbus slave supports function code 03 (read holding register) and function code 16 (write multiple registers). The register allocation of device parameters is as follows:

| Register address (decimal) | Data format   | Register definition                                     |
|----------------------------|---------------|---------------------------------------------------------|
| 4112                       | Float Inverse | Floating point representation of instantaneous flow     |
| 4114                       | Float Inverse | Floating point representation of instantaneous velocity |

### MICROCYBER \_\_\_\_\_

| 4116 | Float Inverse  | Floating point representation of flow percentage (battery powered meter reserved) |
|------|----------------|-----------------------------------------------------------------------------------|
| 4118 | Float Inverse  | Floating point representation of fluid conductivity ratio                         |
| 4120 | Long Inverse   | Integer part of forward cumulative value                                          |
| 4122 | Float Inverse  | Fractional part of positive cumulative value                                      |
| 4124 | Long Inverse   | Inverse cumulative integer part                                                   |
| 4126 | Float Inverse  | Reverse Cumulative Numeric Fractional Part                                        |
| 4128 | Unsigned short | Instantaneous flow unit                                                           |
| 4129 | Unsigned short | Cumulative total unit                                                             |

#### Step 1

Check whether the 8th M of the backplane dial switch is ON. If not, switch to ON status;

#### Step 2

Open the Modbus general configuration tool software, establish the serial port, and scan the equipment online, as shown in the following figure:

| 👼 FF/PA Core Model Mo   | odbus Configuration tool                  |              |       | - 🗆 ×                                         |
|-------------------------|-------------------------------------------|--------------|-------|-----------------------------------------------|
| File Tools Help         |                                           |              |       |                                               |
| ا 😔 🞽 یک                | ۵                                         |              |       |                                               |
| ▲ Host<br>▲ COM15       | Manufacturer ID: 0x0105 Device ID: 0x0312 |              |       |                                               |
| FF                      | Protocol Type: FF                         |              |       |                                               |
|                         | Parameter List: Public Parameters 🔹       |              |       | Operating Tips<br>Upload completed the device |
|                         | Name                                      | Value        |       | parameters                                    |
|                         | Data Configuration Flag                   | Data Invalid | ~ ^   |                                               |
|                         | Device Serial Number(HEX)                 | 00000000000  |       |                                               |
|                         | The Number Of Analog Input Data           | 8            | v     |                                               |
|                         | The Number Of Analog Output Data          | 8            | v     |                                               |
|                         | The Number Of Digital Input Data          | 8            | ~     |                                               |
|                         | The Number Of Digital Output Data         | 8            | ~     |                                               |
| File Library            | The Number Of Float Data                  | 10           | ~     |                                               |
|                         | The Number Of USING32 Data                | 10           | ~     |                                               |
|                         | The Number Of USING16 Data                | 10           | ~     |                                               |
|                         | The Number Of USING8 Data                 | 10           | ~     |                                               |
|                         | The Number Of Octet String Data           | 2            | ~     |                                               |
|                         | Baud Rate                                 | 19200        | ~     |                                               |
|                         | Data Bits                                 | 8            | ~     |                                               |
|                         | Parity                                    | Even         | ~     |                                               |
| Load Delete Save Import | Physical Standard                         | ΠL           | ~ ~ ~ |                                               |
| Communication is Normal |                                           |              |       |                                               |

Figure 4.6 Scanning equipment

#### Step 3

Set each parameter in the common parameter table according to the user's Modbus slave communication parameters, as shown in the figure below

### MICROCYBER \_\_\_\_\_

| FF/PA Core Model Mod    | dbus Configuration tool                                   |          |   | – 🗆 ×                                         |
|-------------------------|-----------------------------------------------------------|----------|---|-----------------------------------------------|
|                         |                                                           |          | _ |                                               |
| ✓ Host<br>✓ COM15<br>FF | Manufacturer ID: 0x0105 Device ID: 0x03 Protocol Type: FF | 12       |   |                                               |
|                         | Parameter List: Public Parameters 🗸                       |          |   | Operating Tips<br>Upload completed the device |
|                         | Name                                                      | Value    |   | parameters.                                   |
|                         | The Number Of USING8 Data                                 | 10 ~     | ^ |                                               |
|                         | The Number Of Octet String Data                           | 2 ~      |   |                                               |
|                         | Baud Rate                                                 | 19200 ~  |   |                                               |
|                         | Data Bits                                                 | 8 ~      |   |                                               |
| 👂 📜 File Library        | Parity                                                    | Even ~   |   |                                               |
|                         | Physical Standard                                         | πL v     |   |                                               |
|                         | Stop Bits                                                 | One v    |   |                                               |
|                         | Address(1~255)                                            | 1        |   |                                               |
|                         | CRC                                                       | Normal ~ |   |                                               |
|                         | Time Out(300~1000ms)                                      | 300      |   |                                               |
| Load Delete Save Import | Retry Times                                               | 3 ~      | ~ |                                               |
| Communication is Normal |                                                           |          |   |                                               |

Figure 4.7 Communication parameter configuration

#### Step 4

Modify the common parameters according to the user equipment parameter list. The number of analog input data is 8, the number of USIGN16 parameters is 2, and the number of other parameters is 0, as shown in the following figure:

| 👳 FF/PA Core Model Mo   | odbus Configuration tool                |                | – 🗆 X                                                       |
|-------------------------|-----------------------------------------|----------------|-------------------------------------------------------------|
| File Tools Help         |                                         |                |                                                             |
| ا 🥹 😫 ک                 |                                         |                | ÷                                                           |
| ▲ Host<br>▲ COM15       | Manufacturer ID: 0x0105 Device ID: 0x03 | 12             |                                                             |
| FF                      | Protocol Type: FF                       |                |                                                             |
|                         | Parameter List: Public Parameters 🗸     |                | Operating Tips<br>Upload completed the device<br>parameters |
|                         | Name                                    | Value          | parameters                                                  |
|                         | Data Configuration Flag                 | Data Valid 🗸 🗸 | <u>`</u>                                                    |
|                         | Device Serial Number(HEX)               | 0000000000     |                                                             |
|                         | The Number Of Analog Input Data         | 8 ~            |                                                             |
|                         | The Number Of Analog Output Data        | 0 ~            |                                                             |
| 👂 🚞 File Library        | The Number Of Digital Input Data        | 0 ~            |                                                             |
|                         | The Number Of Digital Output Data       | 0 ~            |                                                             |
|                         | The Number Of Float Data                | 0 ~            |                                                             |
|                         | The Number Of USING32 Data              | 0 ~            |                                                             |
|                         | The Number Of USING16 Data              | 2 ~            |                                                             |
|                         | The Number Of USING8 Data               | 0 ~            |                                                             |
| Load Delete Save Import | The Number Of Octet String Data         | 0              |                                                             |
| Communication is Normal |                                         |                |                                                             |

Figure 4.8 Configuration of other common parameters

#### Step 5

Open the analog input parameter option page, first select the function code used, then select the data type of analog input data, and finally enter the register address, as shown in the following figure:

| File Tools Help                                        |                                |                                               |
|--------------------------------------------------------|--------------------------------|-----------------------------------------------|
| Q. 😫 🚇 🐜                                               |                                |                                               |
|                                                        |                                |                                               |
| Host     Manufacturer ID: 0x0105     Device ID: 0x0312 |                                |                                               |
| FF Protocol Type: FF                                   |                                |                                               |
| Parameter List: Analog Input Paramer 🗸                 |                                | Operating Tips<br>Upload completed the device |
| Index Read Mode Read Function Code Code Data Type      | Register Address<br>Continuous | parameters.                                   |
| 0 Read Only v 03 Read Holdi v None v Float_3210 v      | 4112                           |                                               |
| 1 Read Only v 03 Read Holdi v None v Float_3210 v      | 4114                           |                                               |
| 2 Read Only v 03 Read Holdi v None v Float_3210 v      | 4116                           |                                               |
| 3 Read Only v 03 Read Holdi v None v Float_3210 v      | 4118                           |                                               |
| 4 Read Only v 03 Read Holdi v None v Float_3210 v      | 4120                           |                                               |
| 5 Read Only v 03 Read Holdi v None v Float_3210 v      | 4122                           |                                               |
| 6 Read Only v 03 Read Holdi v None v Float_3210 v      | 4124                           |                                               |
| 7 Read Only v 03 Read Holdi v None v Float_3210 v      | 4126                           |                                               |
| Load Delete Save Import                                |                                |                                               |

Figure 4.9 Analog input parameter configuration

Note: The register address of the data is the actual address. If the register address of the Modbus slave device given by the customer is the address address, you need to subtract 1 to get the actual address.

#### Step 6

On the USIGN16 data parameter option page, first select the reading/writing mode of the USIGN16 data, then select the data type and function code used, and finally enter the register address, as shown in the following figure:

| FF/PA Core Model Mo<br>File Tools Help | odbus Config | uration tool          |                       |                        |                 |                                | - C                                       | x I  |
|----------------------------------------|--------------|-----------------------|-----------------------|------------------------|-----------------|--------------------------------|-------------------------------------------|------|
| ا 🥪 👗 کې                               |              |                       |                       |                        |                 |                                |                                           | Ţ    |
| ▲ Host                                 | Manufactur   | er ID: 0x0105         | Device ID: 0x031      | 12                     |                 |                                |                                           |      |
| FF                                     | Protocol Ty  | pe: FF                |                       | _                      | _               | _                              | _                                         |      |
|                                        | Paramet      | er List: USIGN16 Data | as Paran 🔻 🧕          |                        |                 |                                | Operating Tips<br>Upload completed the de | vice |
|                                        | Index        | Read Mode             | Read Function<br>Code | Write Function<br>Code | Data Type       | Register Address<br>Continuous | parameters.                               |      |
|                                        | 0            | Read And Write 🛛 🗸    | 03 Read Holding 👻     | 16 Write Multiple ~    | Unsigned16_10   | 4128                           |                                           |      |
|                                        | 1            | Read And Write 🗠      | 03 Read Holding 🗠     | 16 Write Multiple ~    | Unsigned16_10 🗸 | 4129                           |                                           |      |
| Load Delete Save Import                |              |                       |                       |                        |                 |                                |                                           |      |

Figure 4.10 USIGN16 data parameter configuration

#### Step 7

Return to the public parameter option page, modify the data configuration flag to "Data Valid", click the "Batch Download" button above, and write the configuration data to the device, as shown in the following figure:

| ې 😣 🎽 کې                |                                           | -   |            | _ |                                           | Ţ |
|-------------------------|-------------------------------------------|-----|------------|---|-------------------------------------------|---|
| ▲ Host<br>▲ COM15       | Manufacturer ID: 0x0105 Device ID: 0x0312 |     |            |   |                                           |   |
| FF                      | Protocol Type: FF                         |     |            |   |                                           |   |
|                         | Parameter List: Public Parameters 🗸       |     |            |   | Operating Tips<br>Communication is Normal |   |
|                         | Name                                      |     | Value      |   |                                           |   |
|                         | Data Configuration Flag                   |     | Data Valid |   | <u>^</u>                                  |   |
|                         | Device Serial Number(HEX)                 |     | 0000000000 |   |                                           |   |
|                         | The Number Of Analog Input Data           |     | 8          |   |                                           |   |
|                         | The Number Of Analog Output Data          |     | 0 ~        |   |                                           |   |
|                         | The Number Of Digital Input Data          |     | 0 ~        |   |                                           |   |
|                         | The Number Of Digital Output Data         | 00/ | 0          |   |                                           |   |
|                         | The Number Of Float Data                  | 070 | 0          | • |                                           |   |
|                         | The Number Of USING32 Data                |     | 0 ~        | • |                                           |   |
| b 🧮 File Library        | The Number Of USING16 Data                |     | 2          | • |                                           |   |
|                         | The Number Of USING8 Data                 |     | 0 ~        | • |                                           |   |
|                         | The Number Of Octet String Data           |     | 0 ~        |   |                                           |   |
|                         | Baud Rate                                 |     | 19200 ~    |   |                                           |   |
|                         | Data Bits                                 |     | 8          |   |                                           |   |
|                         | Parity                                    |     | Even       |   |                                           |   |
|                         | Physical Standard                         |     | TTL ·      |   |                                           |   |
|                         | Stop Bits                                 |     | One        |   |                                           |   |
|                         | Address(1~255)                            |     | 1          |   |                                           |   |
| Land Dalate State In    | CRC                                       |     | Normal     |   |                                           |   |
| Coau Delete Save Import | Time Out/300~1000mc)                      |     | 300        |   |                                           |   |

Figure 4.11 Enable data valid and download parameters

#### Step 8

Switch the 8th position of the bottom plate dial switch SW1 to the OFF state, connect the device to the FF network, use the NI configuration software, and check the transducer block parameters, as shown in the following figure:

| 0001050312-M0313-3C2B71EA : Modbus_TB (MTB)                                             |                                                                                                    |                          |                                                                                                    |  |  |  |  |  |  |
|-----------------------------------------------------------------------------------------|----------------------------------------------------------------------------------------------------|--------------------------|----------------------------------------------------------------------------------------------------|--|--|--|--|--|--|
| Apply Values                                                                            |                                                                                                    |                          |                                                                                                    |  |  |  |  |  |  |
| Modbus_TB (MTB) 📝 🕍 🖾 💆 🖶 😍 🔚 🖬 🖓                                                       |                                                                                                    |                          |                                                                                                    |  |  |  |  |  |  |
| Periodic Llodates 2 (sec)                                                               |                                                                                                    |                          |                                                                                                    |  |  |  |  |  |  |
|                                                                                         |                                                                                                    |                          |                                                                                                    |  |  |  |  |  |  |
| Auto                                                                                    | OOS Auto                                                                                                    |                          |                                                                                                    |  |  |  |  |  |  |
| Process   I/O Config   Alarms   Dia                                                     | Process I/O Config Alarms Diagnostics Trends Others                                                                        |                          |                                                                                                    |  |  |  |  |  |  |
| Parameter                                                                               | Value                                                                                                    | Type & Extensions        | Help 🔺                                                                                                |  |  |  |  |  |  |
| BLOCK_ALM<br>- UNACKNOWLEDGED<br>- ALARM_STATE<br>- TIME_STAMP<br>- SUB_CODE<br>- VALUE | <mark>ยัง Uninitialized</mark><br>อังษ์ Uninitialized<br>อังษ์ 07/06/2015 20:31:24 (MM/DD<br>อังษ์ OutOfService<br>อังษ์ 0 | 600<br>600<br>700<br>703 | The block ala<br>A discrete enu<br>A discrete enu<br>The time when<br>An enumeratic<br>The value of t |  |  |  |  |  |  |
| BAD_STATUS                                                                              | 0x00000000                                                                                                    | อกข                      | Bad Status                                                                                            |  |  |  |  |  |  |
| ERR_LOOK_RESULT                                                                         | Ok                                                                                                    | enu                      | Err Look Resu                                                                                         |  |  |  |  |  |  |
| D MOD_IN1<br>EVALUE<br>D STATUS<br>E QUALITY<br>USUBSTATUS                              | හෝ 234<br>Good_Cascade<br>NonSpecific                                                                                      | र<br>हत्वा<br>कवा        | Modbus Anak<br>A numerical qı<br>QUALITY<br>SUBSTATUS                                                 |  |  |  |  |  |  |
|                                                                                         | NotLimited                                                                                                    | 800                      | LIMITS<br>Modbus Analc                                                                                |  |  |  |  |  |  |
| E STATUS<br>- QUALITY<br>- SUBSTATUS<br>- LIMITS                                        | Good_Cascade<br>NonSpecific<br>NotLimited                                                                                  | ร์<br>8กบ<br>8กบ<br>8กบ  | A humerical qu<br>QUALITY<br>SUBSTATUS<br>LIMITS                                                      |  |  |  |  |  |  |
| H MOD_IN3<br>FVALUE<br>B-STATUS<br>H QUALITY<br>SUBSTATUS<br>L JIMITS                   | Good_Cascade<br>NonSpecific<br>Noti invited                                                                                |                          | Modbus Anak<br>A numerical qı<br>QUALITY<br>SUBSTATUS<br>LIMITS                                       |  |  |  |  |  |  |
| <                                                                                       |                                                                                                    |                          | •                                                                                                    |  |  |  |  |  |  |
| Write Chang                                                                             | ges                                                                                                    | Read All                 |                                                                                                    |  |  |  |  |  |  |

Figure 4.12 Detect Modbus slave data through FF status software

Through the above steps, the FF device can be used normally. The data of the Modbus slave device is transferred to the AI, AO, DI and DO function blocks through the transducer block parameter, which can be configured and used in the FF control system.

If the mode of the function block does not change to Auto, then the data will not be updated. In this case, the processing method for not changing the trans driver block mode to Auto in Section 4.6 should be followed.

#### 4.6 The reason why the transducer block cannot switch to Auto status

There are many reasons why a transducer block cannot switch to an Auto state, the BLOCK\_of a transducer block ERR, XD\_ERROR, BAD\_STATUS and ERR\_LOOK\_The RESULT parameter can be used to determine what the problem is.

There are many reasons why the transducer block cannot switch to the Auto state. The BLOCK\_ERR, XD\_ERROR, BAD\_STATUS and ERR\_LOOK\_RESULT parameters of the transducer block can determine the kind of problem.

#### Situation 1

After the device is powered on, the XD\_ERROR parameter value of the function block is "Configuration error", the ERR\_LOOK\_RESULT parameter value is "OK", and the BAD\_STATUS parameter value is "0x00000000". At this time, it is necessary to check whether the eighth bit of the bottom plate DIP switch SW1 is in the OFF state. If not, please switch to OFF state (normal working mode).

### MICROCYBER -

| 0001050312-M0313-00000001 : Mo        | odbus_TB (MTB)     | 0001050312-M0313-00000              | 001 : Modbus                        | s_TB (MTB)              | - • ×              |
|---------------------------------------|--------------------|-------------------------------------|-------------------------------------|-------------------------|--------------------|
| Apply Values                          |                    | Apply Values                        |                                     |                         |                    |
| Modbus_TB (MTB) 🛛 🕅 🌌                 | 🔤 🖳 🚝 🗱 🛅 🚺 😧      | Modbus_TB (MTB)                     | 📓 🖄 🔤                               | 🖳 🛅 👯 🚺                 | 1                  |
| ▼ Periodic Updates 2 (sec) ÷          |                    | Periodic Updates 2 (sec)            | *                                   |                         |                    |
| 00S Auto                              |                    | 00S Auto                            |                                     |                         |                    |
| Process I/O Config Alarms Diagnostics | Trends   Others    | Process   I/O Config   Alarms   Dia | agnostics   Tren                    | ds Others               |                    |
| Parameter Value                       | Type & Extension   | Parameter                           | Value                               | T,                      | ype & Extensions 🔺 |
| TARGET Auto                           | รัตบ               | ● ST_HEV                            | U                                   | u16                     | E                  |
| -ACTUAL 5000S                         |                    | STRATEGY                            | 0                                   | u16                     | 1                  |
| L L NORMAL Auto                       | 00 enu<br>enu      | 🖃 🧔 UPDATE_EVT                      |                                     |                         |                    |
| BLOCK EBB                             | I OutOfService     | - UNACKNOWLEDGED                    | Om Uninitialized<br>Ininitialized   | i inu                   |                    |
|                                       |                    | - TIME_STAMP                        | am 01/01/197                        | 2 00:00:00 (MM/( 🌰      |                    |
|                                       | guration error and | RELATIVE_INDEX                      | dyn U<br>dyn U                      | u16<br>u16              |                    |
|                                       |                    |                                     |                                     |                         |                    |
|                                       |                    | UNACKNOWLEDGED                      | Muninitialized                      | enu                     |                    |
|                                       |                    | TIME_STATE                          | dyn Uninitialized<br>dyn 01/01/197: | a<br>2 00:00:00 (MM/[ 🌰 |                    |
|                                       |                    | SUB_CODE                            | and Other                           | enu<br>                 |                    |
|                                       |                    |                                     | Com C                               |                         |                    |
|                                       |                    | BAD_STATUS_1                        | MOD_IN1                             | čnu                     |                    |
|                                       |                    | BAD_STATUS_2                        | 0x00000000                          | enu                     |                    |
|                                       |                    |                                     | 0,00000000                          | eno                     |                    |
|                                       |                    | ERR_LUUK_RESULT                     | UK                                  | ะกบ                     |                    |
|                                       |                    | □ • MOD_IN1                         |                                     |                         | -                  |
|                                       | 4                  | <b>I I I I</b>                      |                                     |                         | 4                  |
| Write Changes                         | Read All           | Write Changes                       |                                     | Read                    | All                |

Figure 4.13 Transducer block OOS situation 1

#### Situation 2

After the device is powered on, the XD\_ERROR parameter value of the function block is "Configuration error", the ERR\_LOOK\_RESULT parameter value is "Comm Failure", and the BAD\_STATUS parameter has a value such as "MOD\_IN1", indicates that there is a problem with the configuration of communication parameters, and the configuration of communication parameters needs to be checked through the Modbus Universal Configuration Tool.

| 0001050312-M0313-00000                                                                          | 0001 : Modbus_TB (MTB)                                                                               |                         | γ | 0001050312-M0313-00000                                                                                    | 0001 : Mo                                                | odbus_TB (MTB)                                           |                                          | ×    |
|-------------------------------------------------------------------------------------------------|----------------------------------------------------------------------------------------------------|-------------------------|---|----------------------------------------------------------------------------------------------------|----------------------------------------------------------|----------------------------------------------------------|------------------------------------------|------|
| Apply Values                                                                                    |                                                                                                    |                         |   | Apply Values                                                                                              |                                                          |                                                          |                                          |      |
| Modbus_TB (MTB)                                                                                 | 🔯   🗯 🔤   🚆 🚍 🛊:                                                                                     |                         |   | Modbus_TB (MTB)                                                                                           | 2                                                        | ) 🖾   🖳 😓 😫                                              | E 🖬 🕐                                    |      |
| Periodic Updates 2 (sec)                                                                        | *                                                                                                    |                         |   | Periodic Updates 2 (sec)                                                                                  | *                                                        |                                                          |                                          |      |
| OOS Auto                                                                                        |                                                                                                    |                         |   | 00S Auto                                                                                                  |                                                          |                                                          |                                          |      |
| Process   1/0 Config   Alarms   Di                                                              | agnostics Trends Others                                                                              |                         |   | Process   I/O Config   Alarms   Di                                                                        | agnostics                                                | Trends Others                                            |                                          |      |
| Parameter                                                                                       | Value                                                                                                | Type & Extensions 🔺     |   | Parameter                                                                                                 | Value                                                    |                                                          | Type & Extension                         | ns 🔺 |
| ST_REV                                                                                          | 0                                                                                                    | 016 E                   |   | ST_REV                                                                                                    | 0                                                        |                                                          | u16                                      | E    |
| STRATEGY                                                                                        | 0                                                                                                    |                         |   | STRATEGY                                                                                                  | 0                                                        |                                                          | u16                                      |      |
| UPDATE_EVT<br>UNACKNOWLEDGED<br>UPDATE_STATE<br>TIME_STAMP<br>STATIC_REVISION<br>RELATIVE_INDEX | <mark>මක් Uninitialized</mark><br>ඇති Uninitialized<br>හති 01 01/1972 00:00:00 (MM<br>හති 0<br>හති 0 | बल<br>बल<br>स क<br>जह   |   | UPDATE_EVT<br>- UNACKNOWLEDGED<br>- UPDATE_STATE<br>- TIME_STAMP<br>- STATIC_REVISION<br>- RELATIVE_INDEX | an Unini<br>an Unini<br>an 01/0<br>an 0<br>an 0<br>an 0  | tialized<br>tialized<br>1/1972 00:00:00 (MM/             | 000<br>600<br>( 4)<br>016<br>015         |      |
| BLOCK_ALM     UNACKNOWLEDGED     ALARM_STATE     TIME_STAMP     SUB_CODE     VALUE              | හ <mark>ත Uninitialized</mark><br>හැ Uninitialized<br>හැ 01/01/1972 00:00:00 (MM<br>හැ Other<br>හැ 0 | स्त<br>ब्ल<br>स्व<br>इस |   | BLOCK_ALM     UNACKNOWLEDGED     ALARM_STATE     TIME_STAMP     SUB_CODE     VALUE                        | ayn Unini<br>ayn Unini<br>ayn 01/0<br>ayn 0thei<br>ayn 0 | <b>tialized</b><br>tialized<br>1/1972.00:00:00 (MM/<br>r | 600<br>600<br>( <b>( )</b><br>600<br>773 |      |
| BAD_STATUS<br>BAD_STATUS_1<br>BAD_STATUS_2<br>BAD_STATUS_3                                      | MOD_IN1<br>0x0000000<br>0x00000000                                                                   | 870<br>870<br>870       |   | BAD_STATUS<br>BAD_STATUS_1<br>BAD_STATUS_2<br>BAD_STATUS_3                                                | MOD_IN<br>0x00000<br>0x00000                             | 11<br>000<br>000                                         | ธิกบ<br>ธิกบ<br>ธิกบ                     |      |
| ERR_LOOK_RESULT                                                                                 | Comm Failure                                                                                         | enu                     |   | ERR_LOOK_RESULT                                                                                           | Comm Fa                                                  | ailure                                                   | enu                                      |      |
| MOD_IN1                                                                                         | - 10                                                                                                 |                         |   |                                                                                                    |                                                          |                                                          |                                          | +    |
| Write Changes                                                                                   | F                                                                                                    | Read All                |   | Write Changes                                                                                             |                                                          | R                                                        | ead All                                  |      |

Figure 4.14 Transducer block OOS situation 2

#### Situation 3

After the device is powered on, the XD\_ERROR parameter value of the function block is "Configuration error", the ERR\_LOOK\_RESULT parameter value is "Function Code Mismatch", and the BAD\_STATUS parameter has a value such as "MOD\_IN1", indicates that there is a problem with the configuration of the parameter's function code and the

### MICROCYBER

configuration of the parameter's function code needs to be checked through the Modbus Universal Configuration Tool.

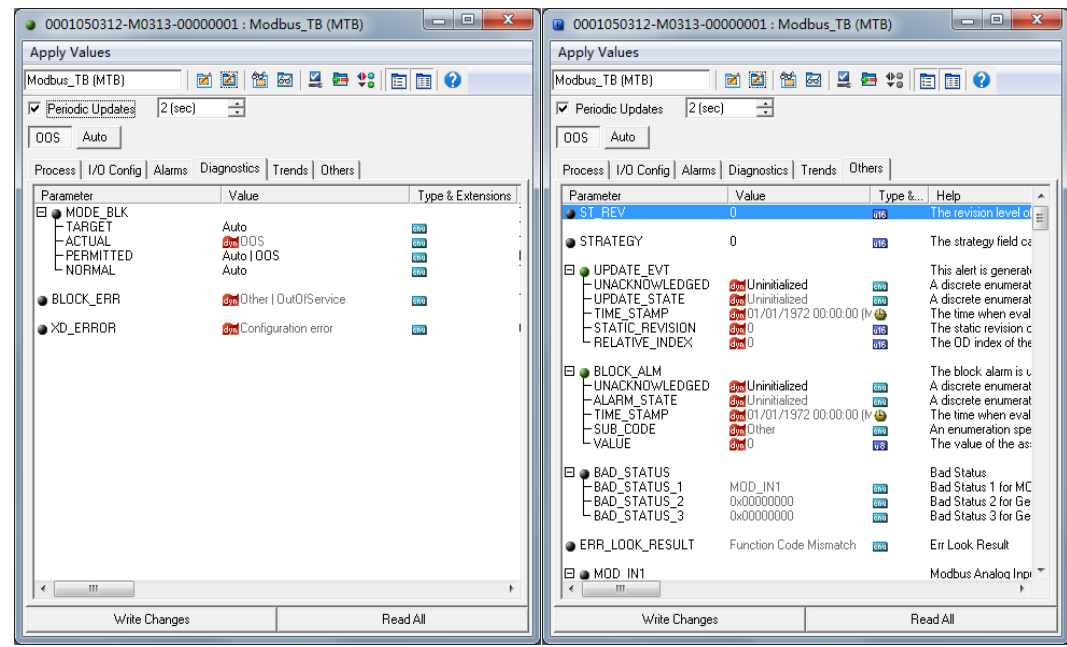

Figure 4.15 Transducer block OOS situation 3

#### Situation 4

After the device is powered on, the XD\_ERROR parameter value of the function block is "Configuration error", the ERR\_LOOK\_RESULT parameter value is "Data Type Mismatch", and the BAD\_STATUS parameter has a value such as "MOD\_IN\_D1", indicates that there is a problem with the data type configuration of the parameter, and you need to view the data type configuration of the parameter through the Modbus Universal Configuration Tool.

| 0001050312-M0313-00000001 : Mo        | dbus_TB (MTB)            | ×  | 0001050312-M0313-00                                        | 000001 : Mod                                                                       | lbus_TB (MTB)                                 |                                                                                                    |
|---------------------------------------|--------------------------|----|------------------------------------------------------------|------------------------------------------------------------------------------------|-----------------------------------------------|----------------------------------------------------------------------------------------------------|
| Apply Values                          |                          |    | Apply Values                                               |                                                                                    |                                               |                                                                                                    |
| Modbus_TB (MTB) 🛛 📓 🕍                 | 🔤 💆 🚝 😫 🛅 😧 🔤            |    | Modbus_TB (MTB)                                            | 🞽 📓                                                                                | 🗟   😫 🖶 🕸 [                                   |                                                                                                    |
| Periodic Updates 2 (sec)              | Periodic Updates 2 (sec) |    |                                                            |                                                                                    |                                               |                                                                                                    |
| 00S Auto                              |                          |    | 00S Auto                                                   |                                                                                    |                                               |                                                                                                    |
| Process I/O Config Alarms Diagnostics | Trends Others            |    | Process I/O Config Alarms                                  | Diagnostics 1                                                                      | Trends Others                                 |                                                                                                    |
| Parameter Value                       | Type & Extension         | ns | Parameter                                                  | Value                                                                              | Type &                                        | .Help 🔺                                                                                                    |
| MODE_BLK                              | -                        | 1  | ST_REV                                                     | 0                                                                                  | 016                                           | The revision level of 😑                                                                                                    |
| ACTUAL MODS                           |                          |    | STRATEGY                                                   | 0                                                                                  | <b>616</b>                                    | The strategy field ca                                                                                                    |
| -NORMAL Auto                          | enu<br>Enu               |    |                                                            | 🝽 I Iniziti alizad                                                                 |                                               | This alert is generati                                                                                                    |
| BLOCK_ERR  MONOPHICAL BRANCE          | OutOfService 📷           |    |                                                            | Uninitialized                                                                      |                                               | A discrete enumerat                                                                                                    |
| XD_ERROR     MConfig                  | uration error 🚥          | ı. |                                                            | am 017017197.<br>am 0<br>am 0                                                      | 2 00:00:00 (M 🍟<br>616<br>616                 | The time when eval<br>The static revision c<br>The OD index of the                                                                     |
|                                       |                          |    | ■ BLOCK_ALM                                                | Gran Uninitialized<br>Gran Uninitialized<br>Gran 01/01/197<br>Gran Other<br>Gran 0 | 1 000<br>2 00:00:00 (M 4<br>000<br>000<br>000 | The block alarm is u<br>A discrete enumerat<br>A discrete enumerat<br>The time when eval<br>An enumeration spe<br>The value of the as: |
|                                       |                          |    | BAD_STATUS<br>BAD_STATUS_1<br>BAD_STATUS_2<br>BAD_STATUS_3 | MOD_IN_D1<br>0x00000000<br>0x00000000                                              | 800<br>800<br>800                             | Bad Status<br>Bad Status 1 for MC<br>Bad Status 2 for Ge<br>Bad Status 3 for Ge                                                        |
|                                       |                          |    | ERR_LOOK_RESULT                                            | Data Type Mis                                                                      | match 📷                                       | Err Look Result                                                                                                    |
| <                                     |                          | Þ  |                                                            |                                                                                    |                                               | Modbus Analog Inp 🔻                                                                                                    |
| Write Changes                         | Read All                 |    | Write Changes                                              |                                                                                    | R                                             | ead All                                                                                                    |

Figure 4.16 Transducer block OOS situation 4

#### Situation 5

After the device is powered on, the XD\_ERROR parameter value of the function block is "Data Integrity Error", the

### MICROCYBER \_\_\_\_\_

ERR\_LOOK\_RESULT parameter value is "Comm Failure", and the BAD\_STATUS parameter has a value such as "MOD\_IN1", indicates that the device has experienced a communication interruption during normal communication. Please check the connection of the device.

| 0001050312-M0313           | 3-00000001 : Modbu    | is_TB (MTB)  | - • ×             | Y | 0001050312-M0313-000                                                                    | 00001 : Modi                                                                         | ous_TB (N        | ITB)                      | - • ×                                                                                                    |  |
|----------------------------|-----------------------|--------------|-------------------|---|-----------------------------------------------------------------------------------------|--------------------------------------------------------------------------------------|------------------|---------------------------|----------------------------------------------------------------------------------------------------|--|
| Apply Values               |                       |              |                   |   | Apply Values                                                                            |                                                                                      |                  |                           |                                                                                                    |  |
| Modbus_TB (MTB)            | 🗌 🗹 🔀 🕍 🔤             | 🚨 🖶 😫 🛅      |                   |   | Modbus_TB (MTB)                                                                         | 🎽 📓   🖀 🛙                                                                            | 3 🗳 4            | - 48                      | 1 1 2                                                                                                    |  |
| Periodic Updates 2         | (sec)                 |              |                   |   | Periodic Updates 2 (sec)                                                                | ÷                                                                                    |                  |                           |                                                                                                    |  |
| OOS Auto                   |                       |              |                   |   | OOS Auto                                                                                |                                                                                      |                  |                           |                                                                                                    |  |
| Process   I/O Config   Ala | arms Diagnostics Tree | nds 0thers   | 1                 |   | Process   1/0 Config   Alarms                                                           | Diagnostics   T                                                                      | rends Oth        | ers                       |                                                                                                    |  |
| Parameter                  | Value                 |              | Type & Extensions |   | Parameter                                                                               | Value                                                                                |                  | Type &                    | Help 🔺                                                                                                    |  |
| MODE_BLK                   | Auto                  |              | _ 1               |   | ST_REV                                                                                  | 0                                                                                    |                  | 016                       | The revision level of E                                                                                                    |  |
| ACTUAL                     |                       | e            | NU                |   | STRATEGY                                                                                | 0                                                                                    |                  | 016                       | The strategy field ca                                                                                                    |  |
|                            | Auto 1005<br>Auto     |              |                   |   | UPDATE_EVT                                                                              | Muninitialized                                                                       |                  | ènu                       | This alert is generati<br>A discrete enumerat                                                                                          |  |
| BLUCK_ERR                  | dyn Uther   Uu        | tUl/Service  | nu l              |   | - TIME_STAMP                                                                            | 01/01/1972                                                                           | 00:00:00 ()      | enu<br>/ 🌰                | A discrete enumerat<br>The time when eval                                                                                              |  |
| XD_ERROR                   | 🚮 Data Integ          | rity Error 🛛 | 1 I               |   | ESTATIC_REVISION<br>RELATIVE_INDEX                                                      | dyn O<br>dyn O                                                                       |                  | 016<br>016                | The static revision c<br>The OD index of the                                                                                           |  |
|                            |                       |              |                   |   | BLOCK_ALM<br>- UNACKNOWLEDGED<br>- ALARM_STATE<br>- TIME_STAMP<br>- SUB_CODE<br>- VALUE | din Uninitialized<br>din Uninitialized<br>din 01/01/1972<br>din OutOfServic<br>din 0 | 01:56:01 ()<br>e | enu<br>enu<br>Cenu<br>V B | The block alarm is u<br>A discrete enumerat<br>A discrete enumerat<br>The time when eval<br>An enumeration spe<br>The value of the as: |  |
|                            |                       |              |                   |   | BAD_STATUS                                                                              |                                                                                      |                  |                           | Bad Status                                                                                                    |  |
|                            |                       |              |                   |   | -BAD_STATUS_1<br>-BAD_STATUS_2<br>BAD_STATUS_3                                          | MOD_IN1<br>0x00000000<br>0x00000000                                                  |                  | ènu<br>ènu<br>ènu         | Bad Status 1 for MC<br>Bad Status 2 for Ge<br>Bad Status 3 for Ge                                                                      |  |
|                            |                       |              |                   |   | ERR_LOOK_RESULT                                                                         | Comm Failure                                                                         |                  | ènu                       | Err Look Result                                                                                                    |  |
| <                          |                       |              | 4                 |   |                                                                                         |                                                                                      |                  |                           | Modbus Analog Inpl 👻                                                                                                    |  |
| Write Char                 | nges                  | Read A       | All               |   | Write Changes                                                                           |                                                                                      |                  | Re                        | ad All                                                                                                    |  |

Figure 4.17 Transducer block OOS situation 5

#### Situation 6

After the device is powered on, the XD\_ERROR parameter value of the function block is "Data Integrity Error", the ERR\_LOOK\_RESULT parameter value is "Illegal Data Address", and the BAD\_STATUS parameter has a value such as "MOD\_IN1", indicates that the device has read data addresses during normal communication. Please check the device's data register configuration.

| 0001050312-M0313-00000001 : Mod                                                                                                    | lbus_TB (MTB)     | 📱 0001050312-M0313-00000001 : Modbus_TB (MTB) |                                                                                    |                                                                                                    |               |                                |                                                                                                    |
|----------------------------------------------------------------------------------------------------|-------------------|-----------------------------------------------|------------------------------------------------------------------------------------|----------------------------------------------------------------------------------------------------|---------------|--------------------------------|----------------------------------------------------------------------------------------------------|
| Apply Values                                                                                                    |                   |                                               | Apply Values                                                                       |                                                                                                    |               |                                |                                                                                                    |
| Modbus_TB (MTB) 🛛 🔀 🕍                                                                                                    | 🔤 🖳 🖶 🗱 🛅 🛅 😯     |                                               | Modbus_TB (MTB)                                                                    | 🞽 📓  🖬                                                                                                    | 🗟   💆 I       | 🗄 🕸 🛛                          |                                                                                                    |
| Periodic Updates 2 (sec)                                                                                                    |                   |                                               | Periodic Updates 2 (sec                                                            | ) 🕂                                                                                                    |               |                                |                                                                                                    |
| 00S Auto                                                                                                    |                   |                                               | 00S Auto                                                                           |                                                                                                    |               |                                |                                                                                                    |
| Process   I/O Config   Alarms Diagnostics   1                                                                                                    | Frends Others     |                                               | Process   1/0 Config   Alarms                                                      | Diagnostics   T                                                                                                    | rends Oth     | ners                           |                                                                                                    |
| Parameter Value                                                                                                    | Type & Extensions |                                               | Parameter                                                                          | Value                                                                                                    |               | Type &                         | Help 🔺                                                                                                    |
| H MODE_BLK                                                                                                    | PRO               |                                               | ST_REV                                                                             | 0                                                                                                    |               | u16                            | The revision level of                                                                                                    |
| -ACTUAL COS                                                                                                    | anu               |                                               | STRATEGY                                                                           | 0                                                                                                    |               | u16                            | The strategy field ca                                                                                                    |
| REAL     REAL     REAL | DutD(Service mag  |                                               | UPDATE_EVT                                                                         | Contraction in the second second seco |               | enu                            | This alert is generati<br>A discrete enumerat<br>A discrete enumerat                                                                   |
| AND EBBOR                                                                                                    | tegritu Error     |                                               | - TIME_STAMP                                                                       | 01/01/1972                                                                                                    | : 00:00:00 (1 | M 🚇                            | The time when eval                                                                                                    |
|                                                                                                    | Regity Error      |                                               | - RELATIVE_INDEX                                                                   |                                                                                                    |               | u16                            | The OD index of the                                                                                                    |
|                                                                                                    |                   |                                               | BLOCK_ALM     UNACKNOWLEDGED     ALARM_STATE     TIME_STAMP     SUB_CODE     VALUE | an Uninitialized<br>an Uninitialized<br>an 01/01/1972<br>an Other<br>an O                                                                                                    | ! 00:00:00 (I | enu<br>enu<br>M 🌰<br>enu<br>US | The block alarm is u<br>A discrete enumerat<br>A discrete enumerat<br>The time when eval<br>An enumeration spe<br>The value of the as: |
|                                                                                                    |                   |                                               | BAD_STATUS                                                                         |                                                                                                    |               |                                | Bad Status                                                                                                    |
|                                                                                                    |                   |                                               | -BAD_STATUS_1<br>-BAD_STATUS_2<br>BAD_STATUS_3                                     | MOD_IN1<br>0x00000000<br>0x00000000                                                                                                    |               | enu<br>enu<br>enu              | Bad Status 1 for MC<br>Bad Status 2 for Ge<br>Bad Status 3 for Ge                                                                      |
|                                                                                                    |                   |                                               | ERR_LOOK_RESULT                                                                    | Illegal Data Ado                                                                                                    | fress         | enu                            | Err Look Result                                                                                                    |
| <                                                                                                    | ۲ <u>۱۱۱</u>      |                                               |                                                                                    |                                                                                                    |               |                                | Modbus Analog Inpl 👻                                                                                                    |
| Write Changes                                                                                                    | Read All          |                                               | Write Changes                                                                      |                                                                                                    |               | Re                             | ead All                                                                                                    |

Figure 4.18 Transducer block OOS situation 6

#### Situation 7

After the device is powered on, the XD\_ERROR parameter value of the function block is "Data Integrity Error", the ERR\_LOOK\_RESULT parameter value is "Illegal Function", and the BAD\_STATUS parameter has a value such as "MOD\_IN1", indicates that the device has a communication function code matching problem during normal communication. Please check the data function code configuration of the device.

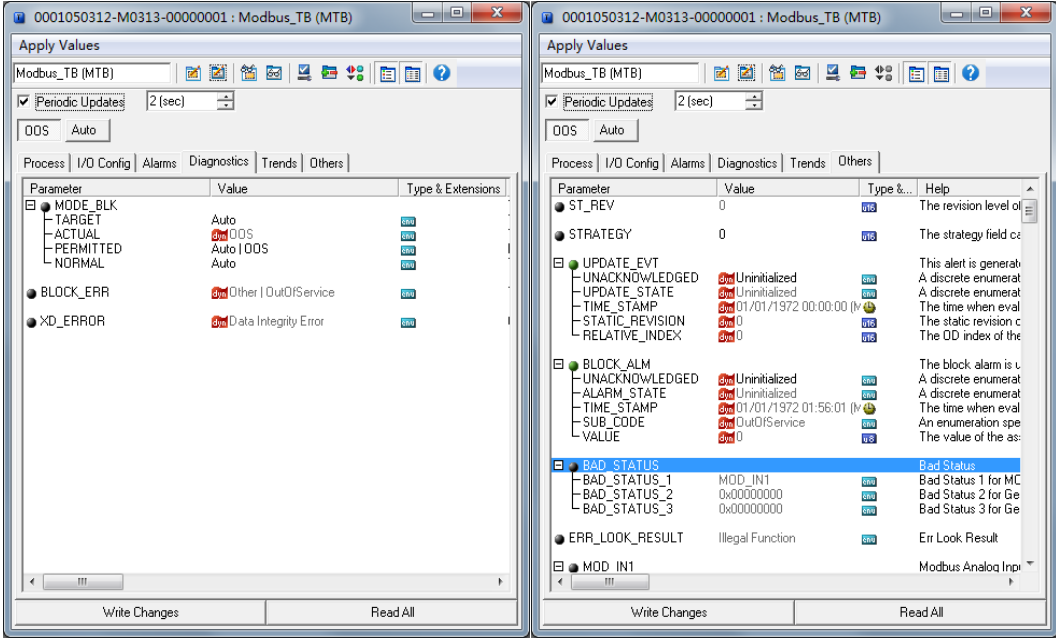

Figure 4.19 Transducer block OOS situation 7

#### Situation 8

After the device is powered on, the XD\_ERROR parameter value of the function block is "Data Integrity Error", the ERR\_LOOK\_RESULT parameter value is "Unknown Exception Code", and the BAD\_STATUS parameter has a value such as "MOD\_IN1", indicates that the device has encountered problems during normal communication and the error code returned cannot be parsed. Please check the specific communication configuration of Modbus from the device.

| 3-00000001 : Modbus_TE      | (MTB)                 |                             | 1                            | 0001050312-M0313-00          | 000001 : Mod                                                                                                    | lbus_TB (N                                                                                                    | ИТВ)                         |                                                                                                    |
|-----------------------------|-----------------------|-----------------------------|------------------------------|------------------------------|----------------------------------------------------------------------------------------------------|----------------------------------------------------------------------------------------------------|------------------------------|----------------------------------------------------------------------------------------------------|
| Apply Values                |                       |                             |                              | Apply Values                 |                                                                                                    |                                                                                                    |                              |                                                                                                    |
| Modbus TB (MTB)             |                       |                             |                              | Modbus_TB (MTB)              | 赵 🔛                                                                                                    | 🔄 🛛 🖉                                                                                                    | 🖻 \$8 [                      | 1 1 2                                                                                                    |
|                             |                       |                             |                              | ✓ Periodic Updates 2 (sec    | ) ÷                                                                                                    |                                                                                                    |                              |                                                                                                    |
|                             |                       |                             |                              | 009 Auto                     |                                                                                                    |                                                                                                    |                              |                                                                                                    |
|                             |                       |                             |                              |                              |                                                                                                    |                                                                                                    |                              |                                                                                                    |
| me Diagnostics Trends       | Others                |                             |                              | Process I/O Config Alarms    | Diagnostics 1                                                                                                    | rends Oth                                                                                                    | ners                         |                                                                                                    |
| Africa Africa Africa Africa | T 0 E t-              | Line 1                      |                              | Parameter                    | Value                                                                                                    |                                                                                                    | Type &                       | Help 🔺                                                                                                    |
| Value                       | Type & Exte           | The particip                |                              | ST_REV                       | 0                                                                                                    |                                                                                                    | ü16                          | The revision level of                                                                                                    |
| A.4-                        | 1770                  | The actual                  |                              | STBATEGY                     | 0                                                                                                    |                                                                                                    | REF.                         | The strategy field ca                                                                                                    |
| A00                         | 1000                  | This is the                 |                              | • official contractions      | •                                                                                                    |                                                                                                    | 010                          | The stategy lists of                                                                                                    |
| AutoLOOS                    | 1578                  | Defines #                   |                              | 🖾 🧶 UPDATE_EVT               |                                                                                                    |                                                                                                    |                              | This alert is generate                                                                                                    |
| Auto                        |                       | This is the                 |                              | - UNACKNOWLEDGED             | Oninitialized                                                                                                    | 1                                                                                                    | enu                          | A discrete enumerat                                                                                                    |
| 700                         |                       | 11113 15 114                |                              | - UPDATE_STATE               | dyn Uninitialized                                                                                                    | 1                                                                                                    | enu                          | A discrete enumerat                                                                                                    |
| Chorl OutOfSonico           | 1000                  | Thic para                   |                              | F TIME_STAMP                 |                                                                                                    | 2 00:00:00 (                                                                                                    | M                            | I he time when eval                                                                                                    |
| M Other   Outorservice      |                       | This pare                   |                              | RELATIVE INDEX               | dyn U<br>dyn U                                                                                                    |                                                                                                    | 016                          | The OD index of the                                                                                                    |
| 🔯 Data Integrity Error      | 6018                  | One of the                  |                              |                              |                                                                                                    |                                                                                                    |                              |                                                                                                    |
|                             |                       |                             |                              | BLUCK_ALM                    |                                                                                                    |                                                                                                    | _                            | I he block alarm is u                                                                                                    |
|                             |                       |                             |                              | LALADM STATE                 | dyn Uninitialized                                                                                                    | 1                                                                                                    | enu                          | A discrete enumerat                                                                                                    |
|                             |                       |                             |                              |                              | 01/01/197                                                                                                    | /<br>2.01-58-/6.0                                                                                                    | enu<br>kr 4Da                | The time when eval                                                                                                    |
|                             |                       |                             |                              |                              | 01/01/151                                                                                                    | 2 0 1.30.40 (<br>38                                                                                                    | No.                          | An enumeration sne                                                                                                    |
|                             |                       |                             |                              | L VALUE                      | dyn O                                                                                                    |                                                                                                    | u8                           | The value of the as:                                                                                                    |
|                             |                       |                             |                              | E & BAD STATUS               |                                                                                                    |                                                                                                    |                              | Bad Status                                                                                                    |
|                             |                       |                             |                              | BAD STATUS 1                 | MOD IN1                                                                                                    |                                                                                                    | 8nu                          | Bad Status 1 for MC                                                                                                    |
|                             |                       |                             |                              | -BAD_STATUS_2                | 0x00000000                                                                                                    |                                                                                                    | enu                          | Bad Status 2 for Ge                                                                                                    |
|                             |                       |                             |                              | L BAD_STATUS_3               | 0x00000000                                                                                                    |                                                                                                    | enu                          | Bad Status 3 for Ge                                                                                                    |
|                             |                       |                             |                              | ERR_LOOK_RESULT              | Unknown Exce                                                                                                    | eption Code                                                                                                    | enu                          | Err Look Result                                                                                                    |
|                             |                       |                             |                              | 🖽 🝙 MOD IN1                  |                                                                                                    |                                                                                                    |                              | Modbus Analog Inp                                                                                                    |
|                             |                       | •                           |                              | ∢                            |                                                                                                    |                                                                                                    |                              | ÷                                                                                                    |
| Write Changes Read All      |                       |                             |                              | Write Changes                |                                                                                                    |                                                                                                    | Be                           | lA he                                                                                                    |
|                             | 3-0000001 : Modbus_TP | 3-0000001 : Modbus_TB (MTB) | 3-00000001 : Modbus_TB (MTB) | 3-00000001 : Modbus_TB (MTB) | 3-00000001 : Modbus_TB (MTB)<br>■ 0001050312-M0313-00<br>Apply Values<br>Modbus_TB (MTB)<br>2 (sec)<br>2 (sec) | 3-00000001 : Modbus_TB (MTB)<br>■ 0001050312-M0313-00000001 : Mod<br>Apply Values<br>Modbus_TB (MTB)<br>2 (sec)<br>2 (sec) | 3-00000001 : Modbus_TB (MTB) | 3-00000001 : Modbus_TB (MTB)<br>0 0001050312-M0313-00000001 : Modbus_TB (MTB)<br>Apply Values<br>Modbus_TB (MTB)<br>2 (sec)<br>2 (sec)<br>2 ( |

Figure 4.20 Transducer block OOS situation 8

### MICROCYBER

#### Situation 9

After the device is powered on, the XD\_ERROR parameter value of the function block is "Data Integrity Error", the ERR\_LOOK\_RESULT parameter value is "Slave Device Failure", and the BAD\_STATUS parameter value is "MOD\_IN1", indicates that the device has had a problem during normal communication, and the error code returned is "Slave Device Failure". Please check the status of Modbus from the device.

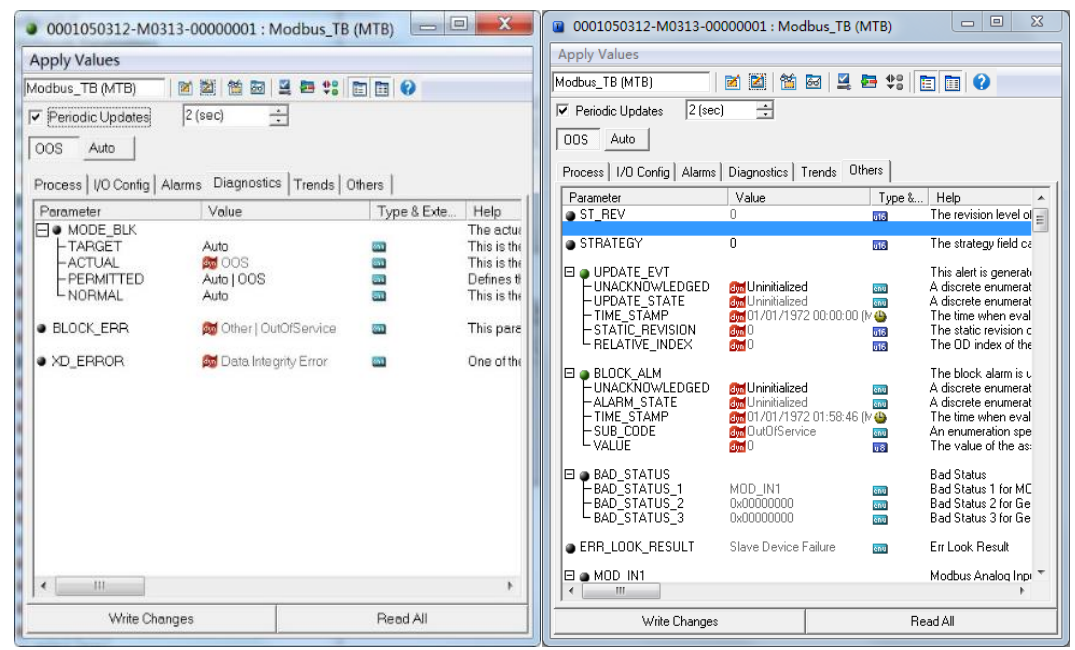

Figure 4.21 Transducer block OOS situation 9

## 5 Maintenance

#### Basic Maintenance

| LED Indicator          | Colour | Normal state | Abnormal<br>state | Abnormal Reason           | Correction Method               |
|------------------------|--------|--------------|-------------------|---------------------------|---------------------------------|
|                        |        |              | Off               | No FF communication       | Check the FF host device and FF |
|                        |        |              |                   |                           | interface device                |
| FF Communication Green |        | Flach        |                   | Power supply failure      | Check the power supply and      |
|                        | Croon  |              |                   |                           | connection                      |
|                        | FIdSI  |              | Internal failure  | Contact Technical Support |                                 |
|                        |        |              | Bright            | No FF communication       | Check the FF host device and FF |
|                        |        |              |                   |                           | interface device                |
|                        |        |              |                   | Internal failure          | Contact Technical Support       |

- Routine maintenance is limited to equipment cleaning.
- Fault repair: If any fault is found, please return to the factory for repair.

## **6** Technical Specifications

#### 6.1 Basic Parameters

| Measurement object  | Modbus RTU slave device                 |  |
|---------------------|-----------------------------------------|--|
| FF Bus Power Supply | 9-32VDC                                 |  |
| Static Current      | ≤14mA                                   |  |
| Bus protocol        | 2-wire, FF protocol                     |  |
| Isolation Voltage   | Modbus and FF/PA buses are not isolated |  |
| Temperature range   | -402~852                                |  |
| Humidity range      | 5-95% RH                                |  |
| Start-up time       | ≤5 seconds                              |  |

#### 6.2 Performance Indicators

| EMC | Complies with the immunity requirements for industrial sites in GB/T 18268.1-2010<br>"Electromagnetic compatibility requirements for electrical equipment for measurement,<br>control and laboratory use - Part 1: General requirements"<br>The FF port test method adopts GB/T 18268.23-2010 "Electromagnetic compatibility<br>requirements for electrical equipment for measurement, control and laboratory use - Part<br>23: Special requirements for test configuration, working conditions and performance |
|-----|----------------------------------------------------------------------------------------------------|
|     | 23: Special requirements for test configuration, working conditions and performance                                                                                                    |
|     | judgment of transmitters with integrated or remote signal conditioning" according to"                                                                                                    |

### 6.3 Physical Characteristics

| Weight               | 16 g                            |
|----------------------|---------------------------------|
| Structural materials | Coating: Polyester epoxy resin. |

### 6.4 Default Communication Parameters

| Slave Address | 1               |
|---------------|-----------------|
| Baud rate     | 9600            |
| Data bits     | 8               |
| Stop Bit      | 1               |
| Check         | EVEN            |
| CRC Check     | Low bytes first |

### 6.5 Support Modbus Function Code

| 1  | Read coil status               |  |  |  |
|----|--------------------------------|--|--|--|
| 2  | Read discrete input status     |  |  |  |
| 3  | Read holding register value    |  |  |  |
| 4  | Read input register value      |  |  |  |
| 5  | Writing coil                   |  |  |  |
| 6  | Write a single register value  |  |  |  |
| 15 | Write multiple coils           |  |  |  |
| 16 | Write multiple register values |  |  |  |

## Appendix 1 Modbus Transducer Block Parameter

## Summary Table

| Index | Parameter name            | Data type     | Valid range | Default    | Storage   | Function description                                                                                                    |
|-------|---------------------------|---------------|-------------|------------|-----------|----------------------------------------------------------------------------------------------------|
| 1     | ST REV                    | Unsigned 16   | Ì           | value<br>0 | S/RO      | Static version                                                                                                    |
| 2     | TAG DESC                  | OctString(32) |             | Spaces     | S         | Bit number                                                                                                    |
| 3     | STRATEGY                  | Unsigned16    |             | 0          | S         | Strategy                                                                                                    |
| 4     | ALERT KEY                 | Unsigned8     | 1 to 255    | 0          | S         | Call the police                                                                                                    |
| 5     | MODE_BLK                  | DS-69         |             | O/S        | S         | Model                                                                                                    |
| 6     | BLOCK_ERR                 | Bitstring(2)  |             |            | D/RO      | Mistake                                                                                                    |
| 7     | UPDATA_EVT                | DS-73         |             |            | D         | Static data update event                                                                                                    |
| 8     | BLOCK_ALM                 | DS-72         |             |            | D         | Function block alarm                                                                                                    |
| 9     | TRANSDUCER_TYPE           | Unsigned16    |             | 65535      | N/RO      | Transducer block type                                                                                                    |
| 10    | XD_ERROR                  | Unsigned8     |             | 0          | D/RO      | Transducer block error description                                                                                                    |
| 11    | SENSOR_TYPE               | Unsigned16    |             | 65535      | D/RO      | Sensor type                                                                                                    |
| 12    | BAD_STATUS                | DS-258        |             |            | D/RO      | It consists of 3 32-bit status sub-parameters. If a certain bit is set to 1, it means that the corresponding command has not received a response. You can observe the parameters by configuring and refer to the error code for details. |
| 13    | ERR_LOOK_RESULI           | Unsigned8     | 0-255       |            | D/RO      | 32 Input and output command negative response<br>exception code index address, for example, 0<br>means the negative response code of MOD_IN1                                                                                             |
| 14    | MOD_IN1                   | DS-65         |             |            | D/RO      | Analog input 1                                                                                                    |
| 15    | MOD_IN2                   | DS-65         |             |            | D/RO      | Analog input 2                                                                                                    |
| 16    | MOD_IN3                   | DS-65         |             |            | D/RO      | Analog input 3                                                                                                    |
| 17    | MOD_IN4                   | DS-65         |             |            | D/RO      | Analog input 4                                                                                                    |
| 18    | MOD_INS                   | DS-65         |             |            | D/RO      | Analog input 5                                                                                                    |
| 19    |                           | DS-65         |             |            | D/RO      | Analog input 6                                                                                                    |
| 20    |                           | D3-03         |             |            |           |                                                                                                    |
| 22    | MOD_UT1                   | DS-65         |             |            | D/RO      | Analog output 1                                                                                                    |
| 23    | MOD_OUT 2                 | DS-65         |             |            | D/RO      | Analog output 2                                                                                                    |
| 24    | MOD OUT 3                 | DS-65         |             |            | D/RO      | Analog output 3                                                                                                    |
| 25    | MOD_OUT 4                 | DS-65         |             |            | D/RO      | Analog output 4                                                                                                    |
| 26    | MOD_OUT 5                 | DS-65         |             |            | D/RO      | Analog output 5                                                                                                    |
| 27    | MOD_OUT 6                 | DS-65         |             |            | D/RO      | Analog output 6                                                                                                    |
| 28    | MOD_OUT 7                 | DS-65         |             |            | D/RO      | Analog output 7                                                                                                    |
| 29    | MOD_OUT 8                 | DS-65         |             |            | D/RO      | Analog output 8                                                                                                    |
| 30    | MOD_IN_D1                 | DS-66         |             |            | D/RO      | Discrete input 1                                                                                                    |
| 31    |                           | DS-66         |             |            | D/RO      | Discrete input 2                                                                                                    |
| 32    |                           | DS-66         |             |            | D/RO      | Discrete input 4                                                                                                    |
| 34    | MOD_IN_D 5                | DS-66         |             |            | D/RO      | Discrete input 5                                                                                                    |
| 35    | MOD IN D 6                | DS-66         |             |            | D/RO      | Discrete input 6                                                                                                    |
| 36    | MOD IN D 7                | DS-66         |             |            | D/RO      | Discrete input 7                                                                                                    |
| 37    | MOD_IN_D 8                | DS-66         |             |            | D/RO      | Discrete input 8                                                                                                    |
| 38    | MOD_OUT_D1                | DS-66         |             |            | D/RO      | Discrete output 1                                                                                                    |
| 39    | MOD_OUT_D 2               | DS-66         |             |            | D/RO      | Discrete output 1                                                                                                    |
| 40    | MOD_OUT_D 3               | DS-66         |             |            | D/RO      | Discrete output 1                                                                                                    |
| 41    | MOD_OUT_D 4               | DS-66         |             |            | D/RO      | Discrete output 1                                                                                                    |
| 42    | MOD_OUT_D 5               | DS-66         |             |            | D/RO      | Discrete output 1                                                                                                    |
| 43    | MOD_OUT_D 6               | DS-66         |             |            | D/RO      | Discrete output 1                                                                                                    |
| 44    |                           | DS-66         |             |            | D/RO      | Discrete output 1                                                                                                    |
| 45    | GENERIC FLOAT PARAM 1     | DS-00         |             |            | D/RU<br>S | Generic Floating Point Parameters 1                                                                                                    |
| 40    | GENERIC FLOAT PARAM 2     | DS-65         |             |            | S         | Generic Floating Point Parameters 2                                                                                                    |
| 48    | GENERIC FLOAT PARAM 3     | DS-256        |             |            | S         | Generic Floating Point Parameters 3                                                                                                    |
| 49    | GENERIC_FLOAT PARAM 4     | DS-65         |             |            | S         | Generic Floating Point Parameters 4                                                                                                    |
| 50    | GENERIC_FLOAT_PARAM_5     | DS-256        |             |            | S         | Generic Floating Point Parameters 5                                                                                                    |
| 51    | GENERIC_FLOAT_PARAM_6     | DS-65         |             |            | S         | General purpose floating point parameters 6                                                                                                    |
| 52    | GENERIC_FLOAT_PARAM_7     | DS-256        |             |            | S         | Generic Floating Point Parameters 7                                                                                                    |
| 53    | GENERIC_FLOAT_PARAM_8     | DS-65         |             |            | S         | Generic Floating Point Parameters 8                                                                                                    |
| 54    | GENERIC_FLOAT_PARAM_9     | DS-256        |             |            | S         | Generic Floating Point Parameters 9                                                                                                    |
| 55    | GENERIC_FLOAT_PARAM_10    | US-66         |             |            | S         | Generic Floating Point Parameters 10                                                                                                    |
| 50    | GENERIC USIGN32_PAKAIVI_1 | Unsigned 32   |             |            | 5<br>C    | Generic 32-bit unsigned parameter 2                                                                                                    |
| 57    |                           | Unsigneusz    |             |            | 3         | ochene 52-bit unsigned parameter 2                                                                                                    |

| 58 | GENERIC_USIGN32_PARAM_3      | Unsigned32          |  | S | Generic 32-bit unsigned parameter 3  |
|----|------------------------------|---------------------|--|---|--------------------------------------|
| 59 | GENERIC_USIGN32_PARAM_4      | Unsigned32          |  | S | Generic 32-bit unsigned parameter 4  |
| 60 | GENERIC_USIGN32_PARAM_5      | Unsigned32          |  | S | Generic 32-bit unsigned parameter 5  |
| 61 | GENERIC_USIGN32_PARAM_6      | Unsigned32          |  | S | Generic 32-bit unsigned parameter 6  |
| 62 | GENERIC_USIGN32_PARAM_7      | Unsigned32          |  | S | Generic 32-bit unsigned parameter 7  |
| 63 | GENERIC_USIGN32_PARAM_8      | Unsigned32          |  | S | Generic 32-bit unsigned parameter 8  |
| 64 | GENERIC_USIGN32_PARAM_9      | Unsigned32          |  | S | Generic 32-bit unsigned parameter 9  |
| 65 | GENERIC_USIGN32_PARAM_1<br>0 | Unsigned32          |  | S | Generic 32-bit unsigned parameter 10 |
| 66 | GENERIC_USIGN16_PARAM_1      | Unsigned16          |  | S | Generic 16-bit unsigned parameter 1  |
| 67 | GENERIC_USIGN16_PARAM_2      | Unsigned16          |  | S | Generic 16-bit unsigned parameter 2  |
| 68 | GENERIC_USIGN16_PARAM_3      | Unsigned16          |  | S | Generic 16-bit unsigned parameter 3  |
| 69 | GENERIC_USIGN16_PARAM_4      | Unsigned16          |  | S | Generic 16-bit unsigned parameter 4  |
| 70 | GENERIC_USIGN16_PARAM_5      | Unsigned16          |  | S | Generic 16-bit unsigned parameter 5  |
| 71 | GENERIC_USIGN16_PARAM_6      | Unsigned16          |  | S | Generic 16-bit unsigned parameter 6  |
| 72 | GENERIC_USIGN16_PARAM_7      | Unsigned16          |  | S | Generic 16-bit unsigned parameter 7  |
| 73 | GENERIC_USIGN16_PARAM_8      | Unsigned16          |  | S | Generic 16-bit unsigned parameter 8  |
| 74 | GENERIC_USIGN16_PARAM_9      | Unsigned16          |  | S | Generic 16-bit unsigned parameter 9  |
| 75 | GENERIC_USIGN16_PARAM_1<br>0 | Unsigned16          |  | S | Generic 16-bit unsigned parameter 10 |
| 76 | GENERIC_USIGN8_PARAM_1       | Unsigned8           |  | S | Generic 8-bit unsigned parameter 1   |
| 77 | GENERIC_USIGN8_PARAM_2       | Unsigned8           |  | S | Generic 8-bit unsigned parameter 2   |
| 78 | GENERIC_USIGN8_PARAM_3       | Unsigned8           |  | S | Generic 8-bit unsigned parameter 3   |
| 79 | GENERIC_USIGN8_PARAM_4       | Unsigned8           |  | S | Generic 8-bit unsigned parameter 4   |
| 80 | GENERIC_USIGN8_PARAM_5       | Unsigned8           |  | S | Generic 8-bit unsigned parameter 5   |
| 81 | GENERIC_USIGN8_PARAM_6       | Unsigned8           |  | S | Generic 8-bit unsigned parameter 6   |
| 82 | GENERIC_USIGN8_PARAM_7       | Unsigned8           |  | S | Generic 8-bit unsigned parameter 7   |
| 83 | GENERIC_USIGN8_PARAM_8       | Unsigned8           |  | S | Generic 8-bit unsigned parameter 8   |
| 84 | GENERIC_USIGN8_PARAM_9       | Unsigned8           |  | S | Generic 8-bit unsigned parameter 9   |
| 85 | GENERIC_USIGN8_PARAM_10      | Unsigned8           |  | S | Generic 8-bit unsigned parameter 10  |
| 86 | GENERIC_STRINGV_PARAM_1      | Octet<br>String(32) |  | S | Generic 32-bit string parameter 1    |
| 87 | GENERIC_STRINGV_PARAM_2      | Octet<br>String(32) |  | S | Generic 32-bit string parameter 2    |

## **Appendix 2 Common Parameter Table**

| NO. | Parameter name                | Description                                                                                                    |
|-----|-------------------------------|----------------------------------------------------------------------------------------------------|
| 1   | Data configuration flag       | Data configuration flag<br>0xFEDCCDEF: Data is valid<br>0x00000000: Invalid data                                                                                                    |
| 2   | Equipment serial number       | Equipment serial number SN (6 bytes)                                                                                                    |
| 3   | Number of analog input data   | Number of analog input data (0~8)                                                                                                    |
| 4   | Number of analog output data  | Number of analog output data (0~8)                                                                                                    |
| 5   | Number of digital input data  | Number of digital input data (0~8)                                                                                                    |
| 6   | Digital output data           | Number of digital output data (0~8)                                                                                                    |
| 7   | Number of floating point data | Number of floating point data (0~10)                                                                                                    |
| 8   | Number of USIGN32 data        | Number of USIGN32 data (0~10)                                                                                                    |
| 9   | Number of USIGN16 data        | Number of USIGN16 data (0~10)                                                                                                    |
| 10  | Number of USIGN8 data         | Number of USIGN8 data (0~10)                                                                                                    |
| 11  | Number of Octet String data   | Number of Octet String data (0~2)                                                                                                    |
| 12  | Baud rate                     | 0: 2400<br>1: 4800<br>2: 9600<br>3: 14400<br>4: 19200                                                                                                    |
| 13  | Data bits                     | 0: 8<br>1: 7                                                                                                    |
| 14  | Check bit                     | 0: None<br>1: Even<br>2: Odd                                                                                                    |
| 15  | Physical standards            | Interface type<br>0: TTL<br>1: RS232<br>2: RS485                                                                                                    |
| 16  | Stop bit                      | 0: One Stop Bit<br>1: Two Stop Bits                                                                                                    |
| 17  | Address                       | Slave address (1~255), which is the slave address under normal working mode                                                                                                    |
| 18  | CRC                           | CRC check sequence<br>0: Normal<br>1: Swapped                                                                                                    |
| 19  | overtime                      | Timeout (300~1000, unit: ms)                                                                                                    |
| 20  | Number of retransmissions     | Number of retransmissions (1~10)                                                                                                    |
| 21  | View error parameters         | View error parameters (0~73, respectively representing 74 channel data of analog input, analog output, digital input, digital output, floating point data, USIGN32 data, USIGN16 data, USIGN8 data and Octet String data) |

# **MICROCYBER**

Microcyber Corporation www.microcybers.com Add: 17-8 Wensu Street, Hunnan New District, Shenyang, China 110179 Tel: 0086-24-31217278 / 31217280 Fax: 0086-24-31217293 Email: sales@microcyber.cn